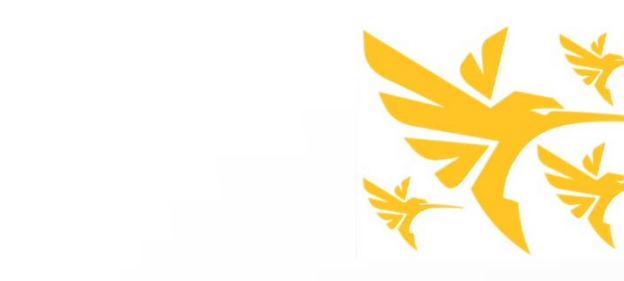

# HUMMINBIRD.

#### SIMPLY. CLEARLY. BETTER.

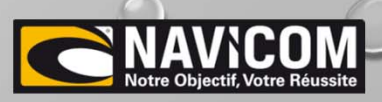

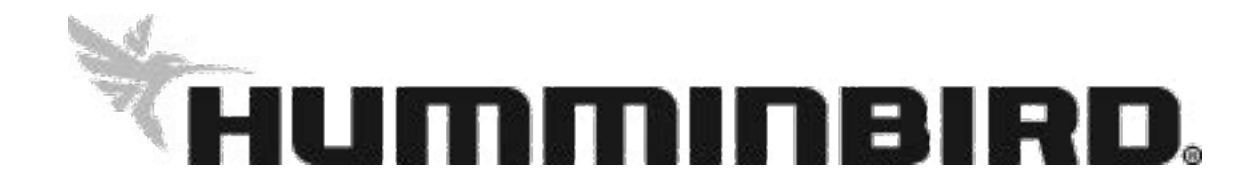

#### Conseils de base, valables pour toutes installations HELIX ou SOLIX

-Pour la mise en réseau : <u>la même version de logiciel est obligatoire</u> (mise à jour disponible sur le site Navicom download)

-Alimentations des appareils séparées de l'installation des autres produits du bord et protégées par un fusible adapté.

-Préférer une batterie supplémentaire dédiée à l'électronique de bord (montage avec coupe batterie et répartiteur de charge : exemple BS7650)

-Essayer, lorsque cela est possible, de séparer le ou les câbles de sonde du reste des câbles présents à bord (dans le but de limiter les perturbations électriques qui parasitent la ou les sondes Ex: câbles de batteries moteur)

-Préférer les connectiques étanches pour le branchement des alimentations des appareils

-Utiliser de la graisse silicone sur toutes les connectiques

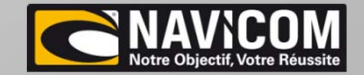

## SOLIX 10/12/15

D

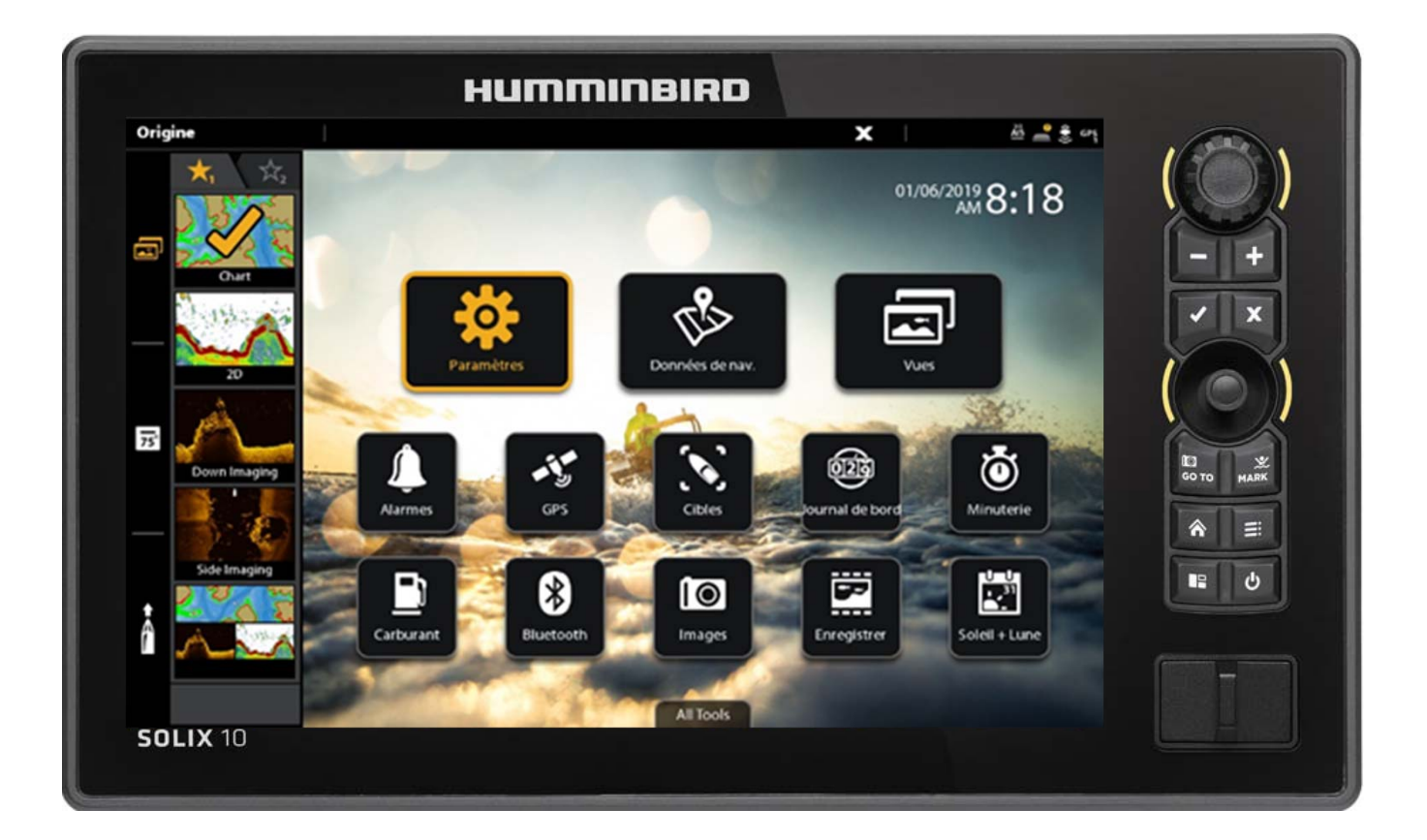

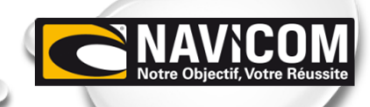

 $\bigcirc$ 

#### Réglages de base :

<u>Régler le fuseau horaire :</u>

Appuyer sur la touche « home » de l'appareil puis sur paramètres

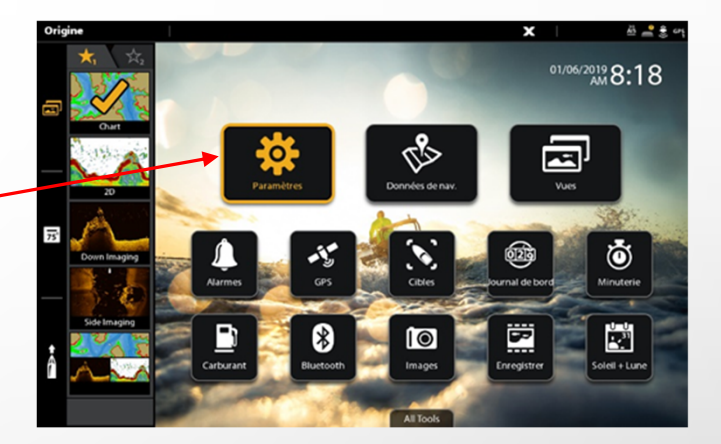

Sélectionner Général Puis Heure locale (décalage UTC) –

(D'origine en UTC -5)

|   | Paramètres         | Format heure + date         | E9           | â   | x   |                 | 8  | 39 er |
|---|--------------------|-----------------------------|--------------|-----|-----|-----------------|----|-------|
|   | Sondeur CHIRP      |                             | Format de da | ite |     |                 |    |       |
|   | Carte              | JJ:MM:AA                    |              |     |     |                 |    |       |
|   | Navigation         | MM:JJ:AA                    |              |     |     |                 |    | 0     |
| • | Général            | AA:MM:JJ                    |              |     |     |                 |    | 0     |
|   | Mon bateau         |                             | Format Heur  | re  |     |                 |    |       |
|   | Réseau             | 12 heures                   |              |     |     |                 |    | 0     |
|   | Simulation         | 24 heures                   |              |     |     |                 |    |       |
|   | Valeurs par défaut | Heure locale (décalage UTC) |              |     | υтс | -05:00 Est, Lin | na | ≣     |
|   |                    |                             |              |     |     |                 |    |       |
|   |                    |                             |              |     |     |                 |    |       |
|   |                    |                             |              |     |     |                 |    |       |
|   |                    |                             |              |     |     |                 |    |       |

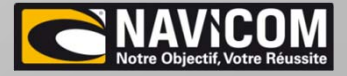

#### <u>Régler le fuseau horaire :</u>

|                                           | Sondeur CHIRP      | Heure d'été (+1 H)                          | <b></b> |
|-------------------------------------------|--------------------|---------------------------------------------|---------|
|                                           | Carte              | UTC -12:00 Changement de date international | 0       |
|                                           | Navigation         | UTC -11:00 Atoll de Midway, Samoa           | 0       |
|                                           | Général            | UTC -10:00 Hawaï                            | 0       |
| Egire défiler la liste pour sélectionner  | Mon bateau         | UTC -09:00 Alaska                           | 0       |
| Tuire definer la liste poor selectioniner | Réseau             | UTC -08:00 Padfique                         | 0       |
| le Euseau désiré                          | Simulation         | UTC -07:00 Montagnes, La Paz                | 0       |
|                                           | Valeurs par défaut | UTC -06:00 Central, Mexico                  | 0       |
|                                           |                    | UTC -05:00 Est, Lima                        |         |
|                                           |                    | UTC -04:30 Caracas                          | 0       |
|                                           |                    | UTC -04:00 Heure de l'Atlantique, Santiago  | 0       |
|                                           |                    |                                             |         |

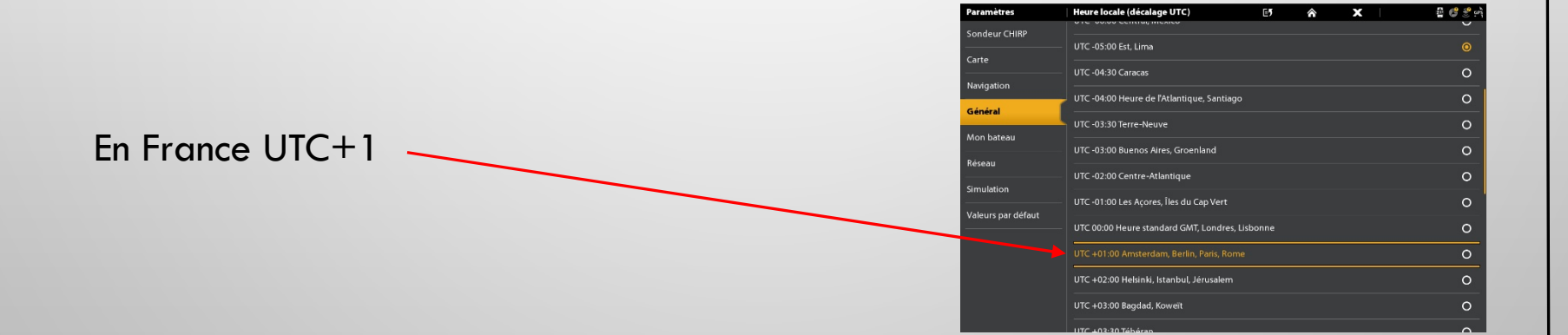

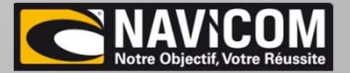

#### Régler le fuseau horaire :

| ramètres         | Heure locale (décalage UTC)               | E5    | â | X | 🗿 🥵 🤔 e |
|------------------|-------------------------------------------|-------|---|---|---------|
| ndeur CHIRP      |                                           |       |   |   | 0       |
| rta              | UTC -05:00 Est, Lima                      |       |   |   | 0       |
|                  | UTC -04:30 Caracas                        |       |   |   | 0       |
| wigation         | UTC 04-00 House de Patientieure Continue  |       |   |   | 0       |
| énéral           | orc-o4:00 Heure de l'Atlantique, santiago |       |   |   |         |
|                  | UTC -03:30 Terre-Neuve                    |       |   |   | 0       |
| on bateau        | UTC -03:00 Buenos Aires, Groenland        |       |   |   | 0       |
| seau             |                                           |       |   |   | -       |
| mulation         | UTC -02:00 Centre-Atlantique              |       |   |   | 0       |
|                  | UTC -01:00 Les Açores, Îles du Cap Vert   |       |   |   | 0       |
| leurs par défaut | UTC 00:00 Heure standard GMT. Londres. Li | bonne |   |   | 0       |
|                  |                                           |       |   |   |         |
|                  | UTC +01:00 Amsterdam, Berlin, Paris, Rome |       |   |   | 0       |
|                  | UTC +02:00 Helsinki, Istanbul, Jérusalem  |       |   |   | 0       |
|                  | UTC +03:00 Bagdad, Koweït                 |       |   |   | 0       |
|                  |                                           |       |   |   | •       |

#### Une fois sélectionné,

Cocher si besoin Heure d'été

| Paramètres         | Heure locale (décalage UTC)                 | E <b>5</b> | â | x | 🛱 🥵 🤗 ભ્યુ |
|--------------------|---------------------------------------------|------------|---|---|------------|
| Sondeur CHIRP      | Heure d'été (+1 H)                          |            |   |   | <b></b>    |
| Carte              | UTC -12:00 Changement de date international |            |   |   | 0          |
| Navigation         | UTC -11:00 Atoll de Midway, Samoa           |            |   |   | 0          |
| Général            | UTC -10:00 Hawaï                            |            |   |   | 0          |
| Mon bateau         | UTC -09:00 Alaska                           |            |   |   | 0          |
| Réseau             | UTC -08:00 Pacifique                        |            |   |   | 0          |
| Simulation         | UTC -07:00 Montagnes, La Paz                |            |   |   | 0          |
| Valeurs par défaut | UTC -06:00 Central, Mexico                  |            |   |   | 0          |
|                    | UTC -05:00 Est, Lima                        |            |   |   | 0          |
|                    | UTC -04:30 Caracas                          |            |   |   | 0          |
|                    | UTC -04:00 Heure de l'Atlantique, Santiago  |            |   |   | 0          |
|                    | UTC -03:30 Terre-Neuve                      |            |   |   | 0          |

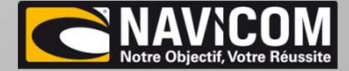

#### Réglages de base :

Réglage des symboles de carte :

Appuyer sur la touche « home » de l'appareil puis sur paramètres

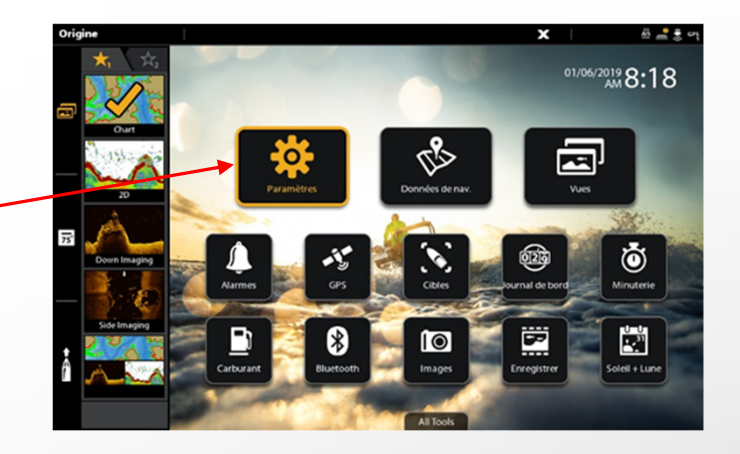

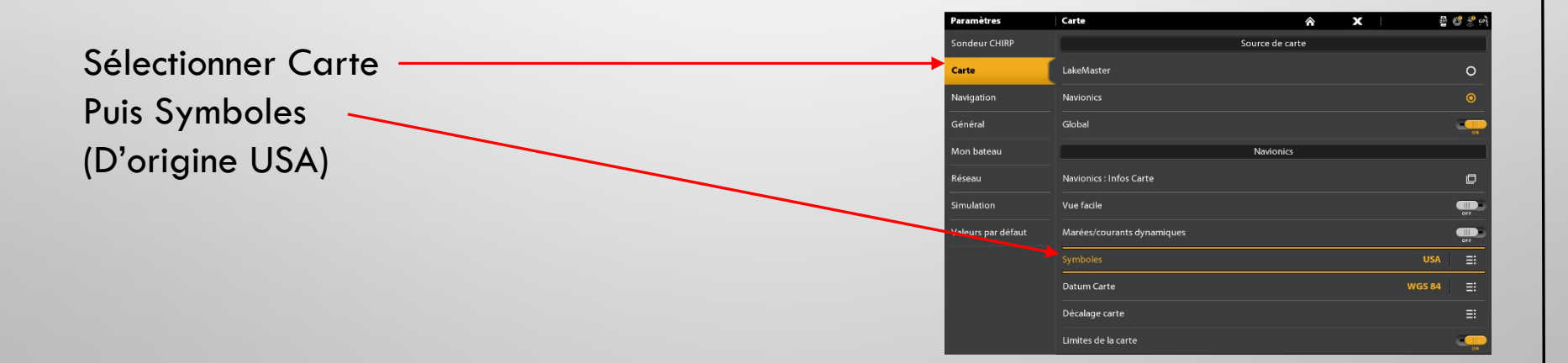

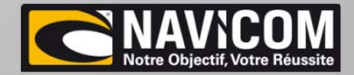

#### Réglages de base :

#### Réglage des symboles de carte :

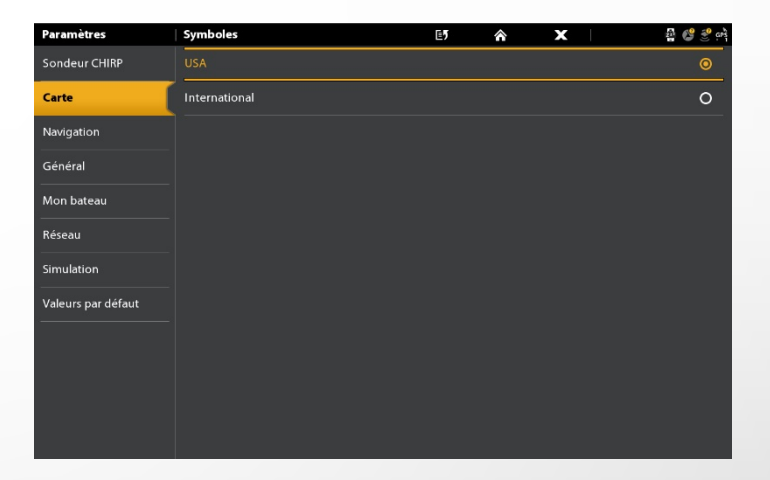

#### Sélectionner International

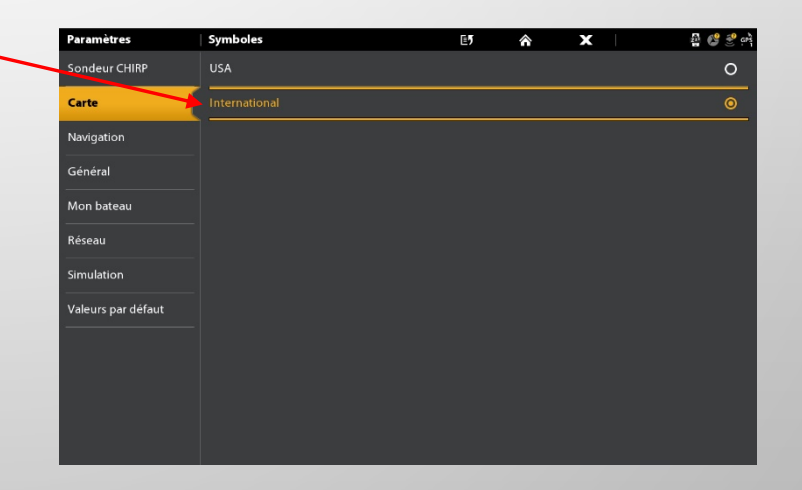

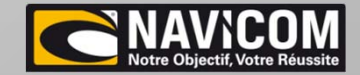

#### Réglage de la profondeur hachurée

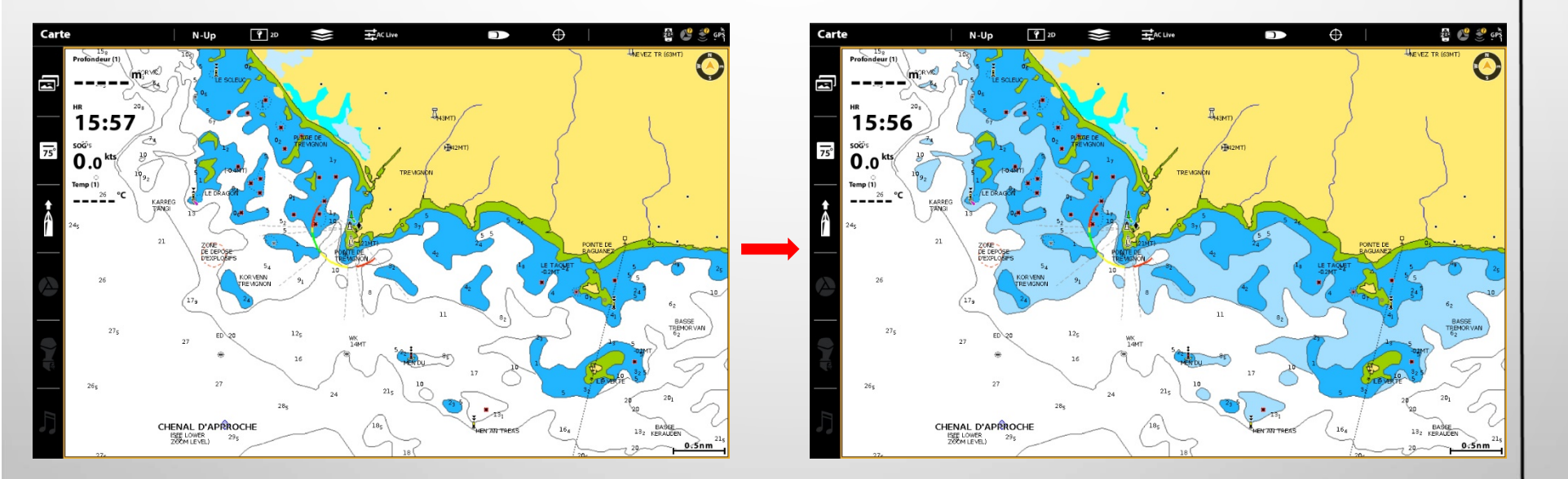

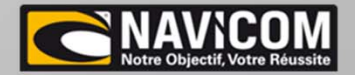

Réglage de la profondeur hachurée

Sur la vue cartographie, appuyer sur la touche Menu —

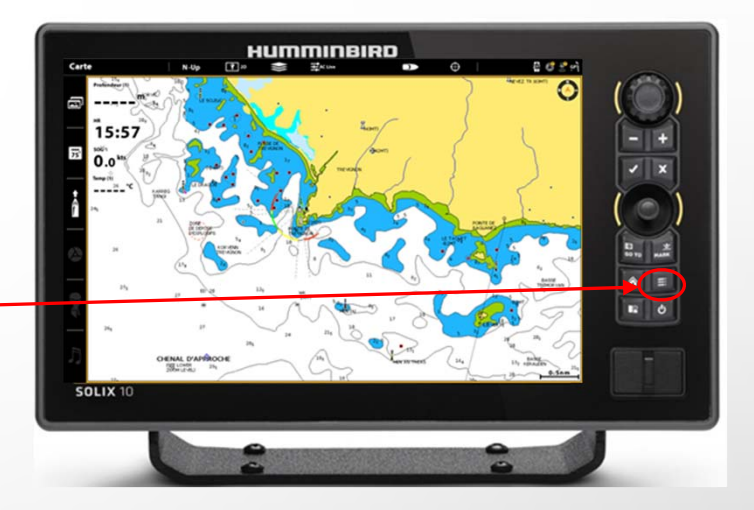

Puis sélectionner Options de la carte -

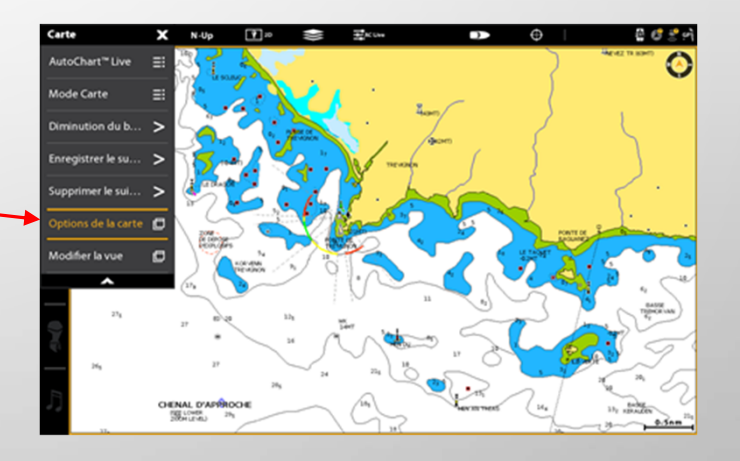

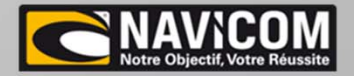

#### Réglage de la profondeur hachurée

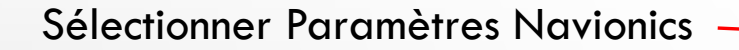

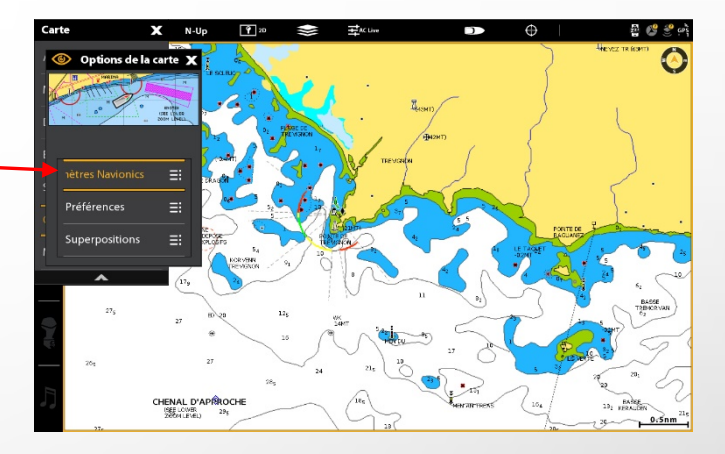

Puis Prof.

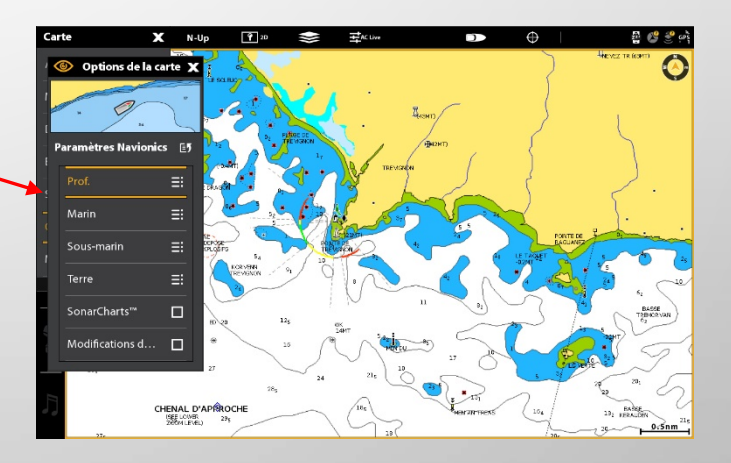

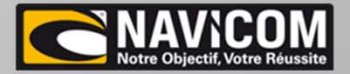

#### Réglage de la profondeur hachurée

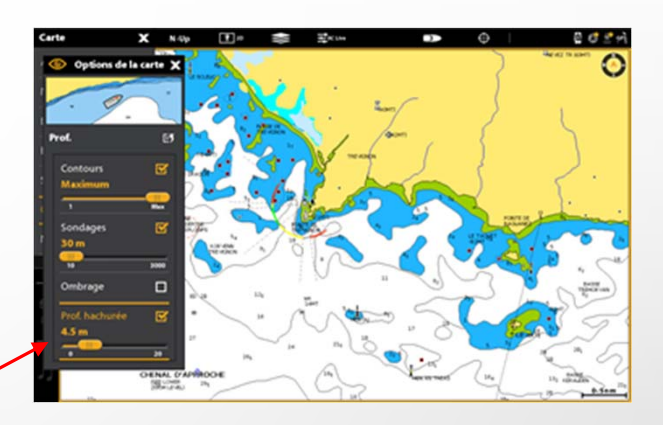

Régler la profondeur hachurée à 10m

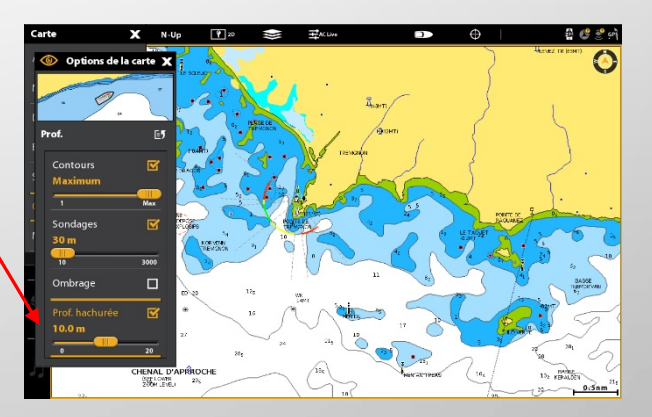

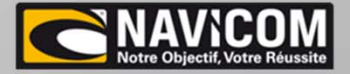

#### Réglage de l'affichage des points de sondes :

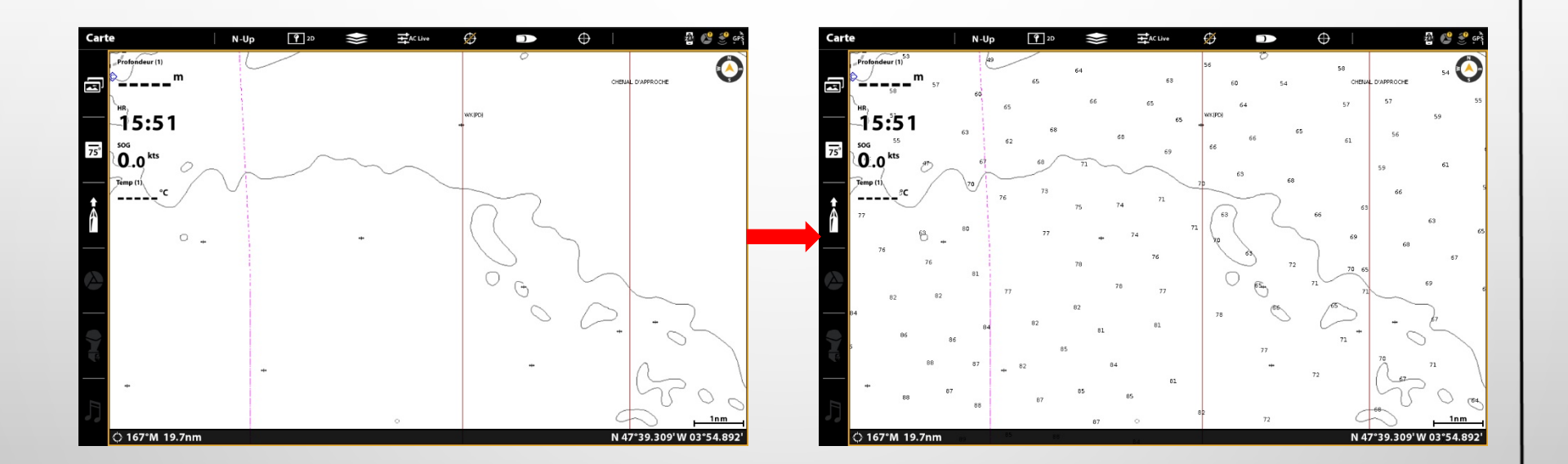

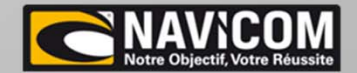

Réglage de l'affichage des points de sonde :

Lorsque l'appareil est neuf, seuls les points de sonde jusqu'à 30m sont affichés

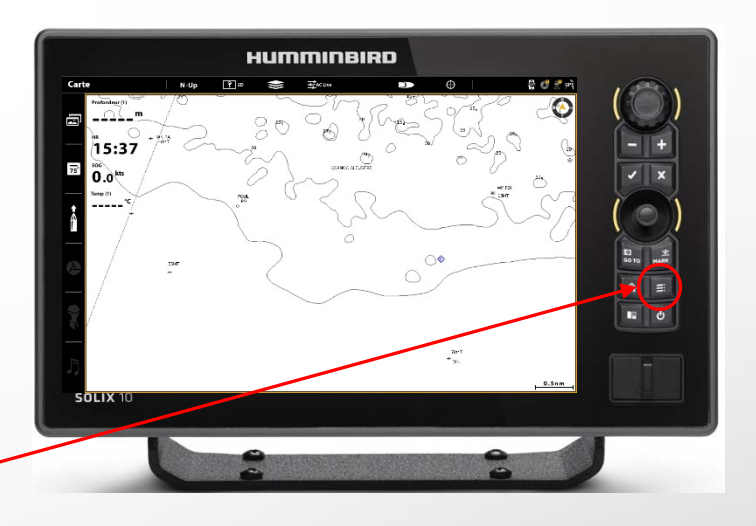

Sur la vue cartographie, appuyer sur la touche Menu

Puis sélectionner Options de la carte

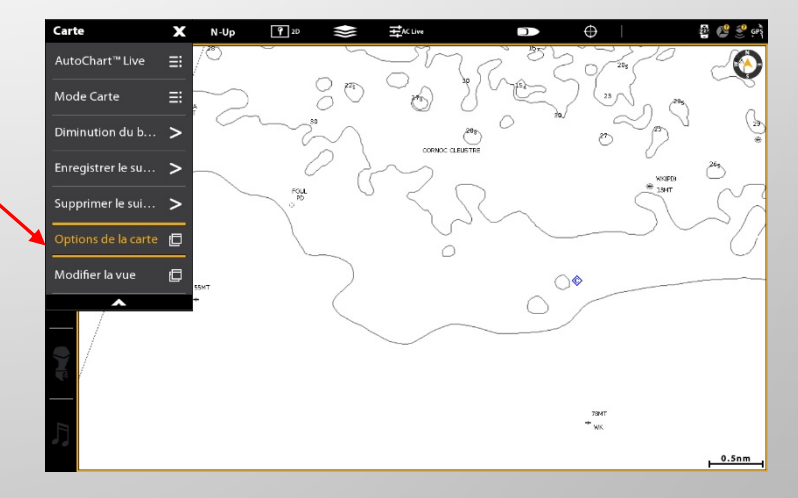

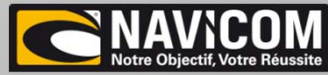

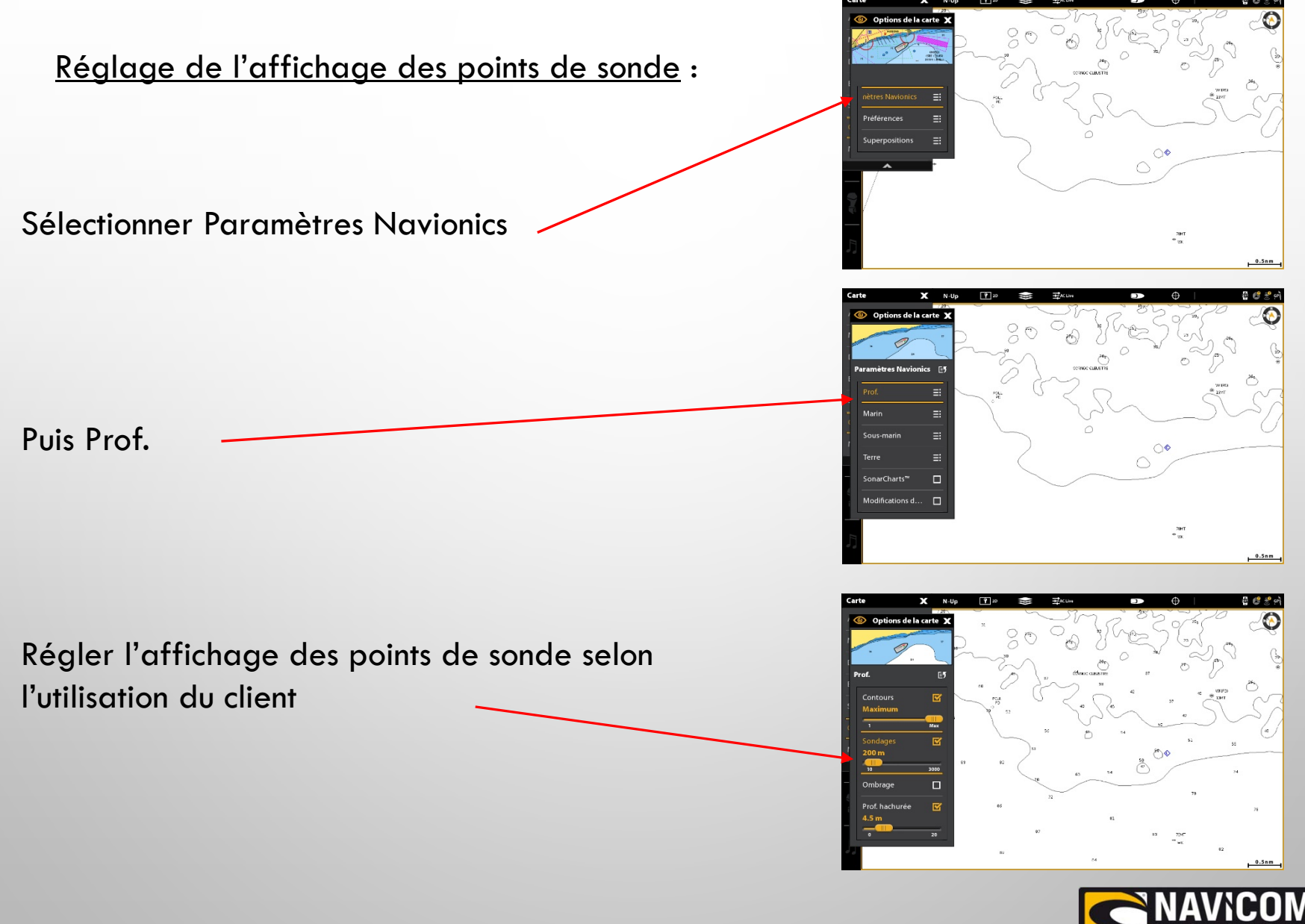

#### Réglages de base :

Afficher ou masquer la nature des fonds :

Lorsque l'appareil est livré, l'affichage de la nature des fonds est actif

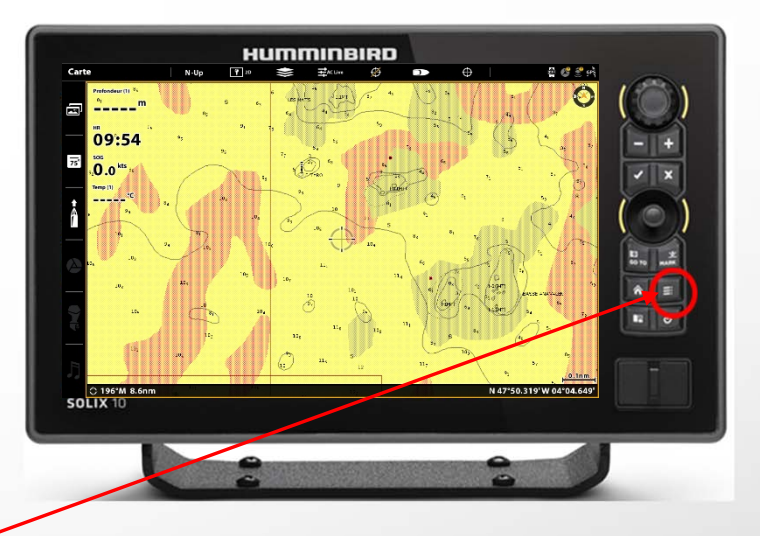

Sur la vue cartographie, appuyer sur la touche Menu

Puis sélectionner Options de la carte

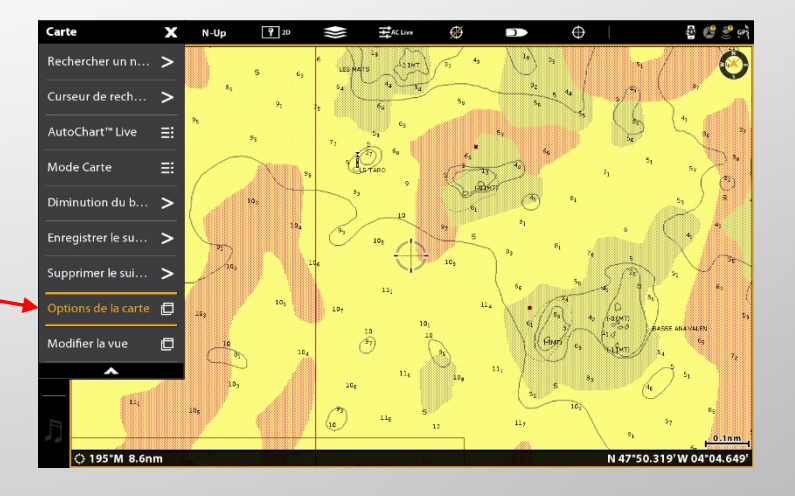

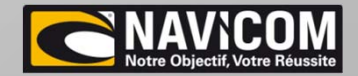

#### Afficher ou masquer la nature des fonds :

Sélectionner paramètres Navionics

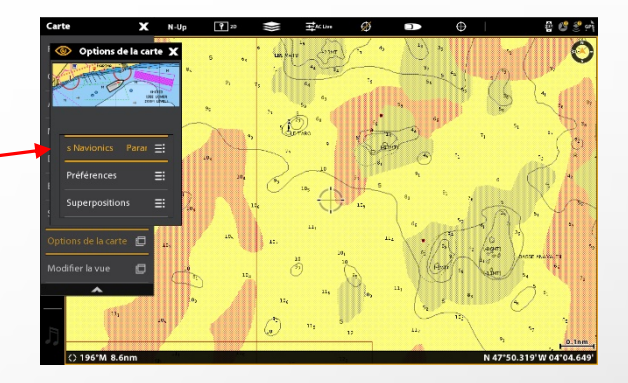

#### Puis rentrer dans le menu Marin

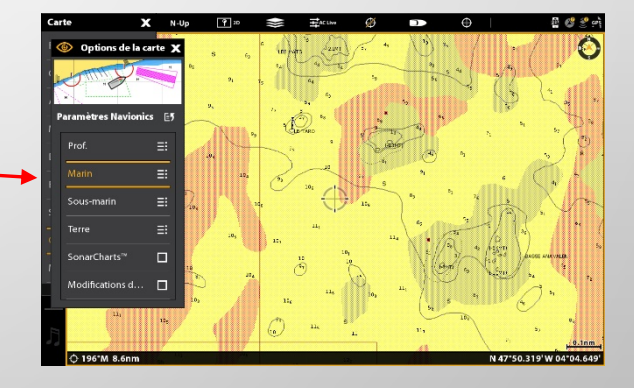

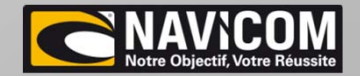

Afficher ou masquer la nature des fonds :

Décocher l'onglet Fonds marins

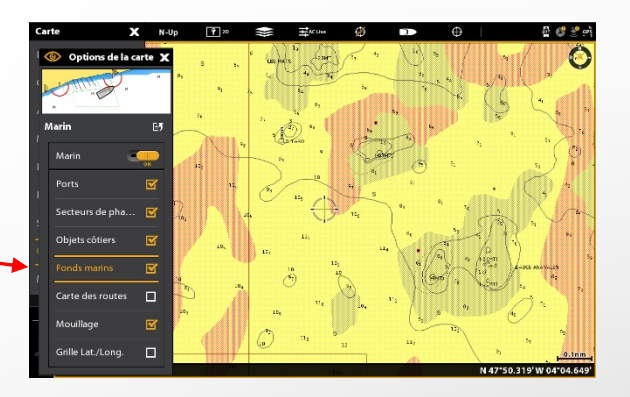

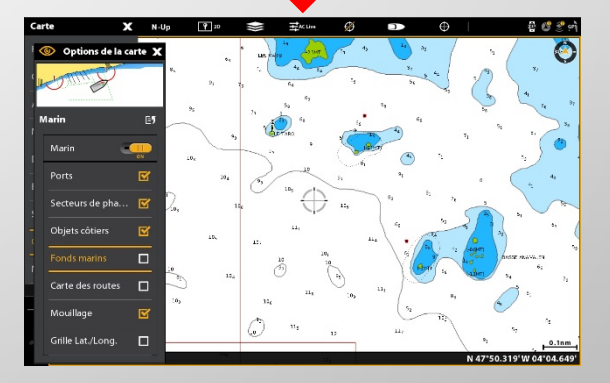

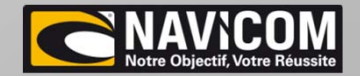

#### Montage 2 appareils avec 1 sonde Humminbird standard

-Branchement du câble Ethernet (communication et partage des données entre les appareils) direct. (plusieurs longueurs disponibles : de 1,5m à 9m) Réf: AS-EC<u>XX</u>E

-Pour la mise en réseau : même version de logiciel <u>obligatoire</u> (mise à jour disponible sur le site Navicom download)

-La sonde (traversante ou tableau arrière) : 6m de câble d'origine + rallonge si nécessaire Connexion directe

Pas de réglage, la sonde et les fréquences sont reconnues directement par l'appareil

- Seuls les réglages de base seront nécessaires (langue, unités de mesures, eau douce ou eau de mer (peu profond)

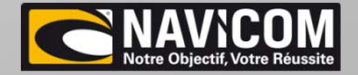

<u>Montage 1 appareil avec 2 sondes MSI ou MSI+</u>

• Branchement des deux sondes sur l'appareil via un Y de connexion (réf: AS-14M-SILRY)

• Bien respecter le sens de branchement ! (Sonde gauche/PORT et droite/STARBOARD)

• Connexion directe du Y sur l'appareil

Pas de réglage, les sondes et les fréquences sont reconnues directement par l'appareil

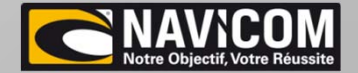

Montage 1 appareil avec 1 sonde standard et 1 Sonde AIRMAR

-Branchement des deux sondes sur l'appareil via un Y de connexion (réf: AS-14M-SIDBY)

Toutes les sondes Airmar présentes au catalogue sont compatibles:

Ne pas oublier le connecteur sonde/solix Câble mix &match solix : 33-1386-01 Câble fils à fils solix : SW-EC14W10 Choisir la sonde selon l'utilisation du client (profondeur de travail)

-Réglages des paramètres de sonde :

La sonde Airmar ne sera pas directement reconnue par l'appareil, néanmoins, il est facile de paramétrer le sondeur pour que celui-ci travaille avec la sonde.

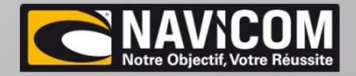

Lorsque que le premier démarrage est fait et que les premiers réglages de l'appareil ont été effectués :

Appuyer sur la touche « home » de l'appareil puis sur paramètres —

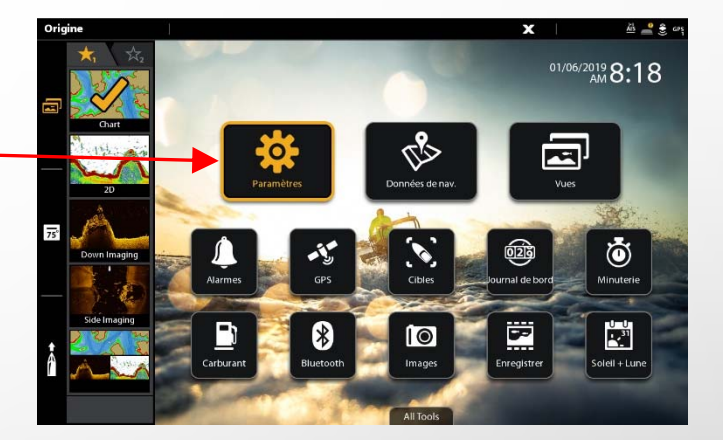

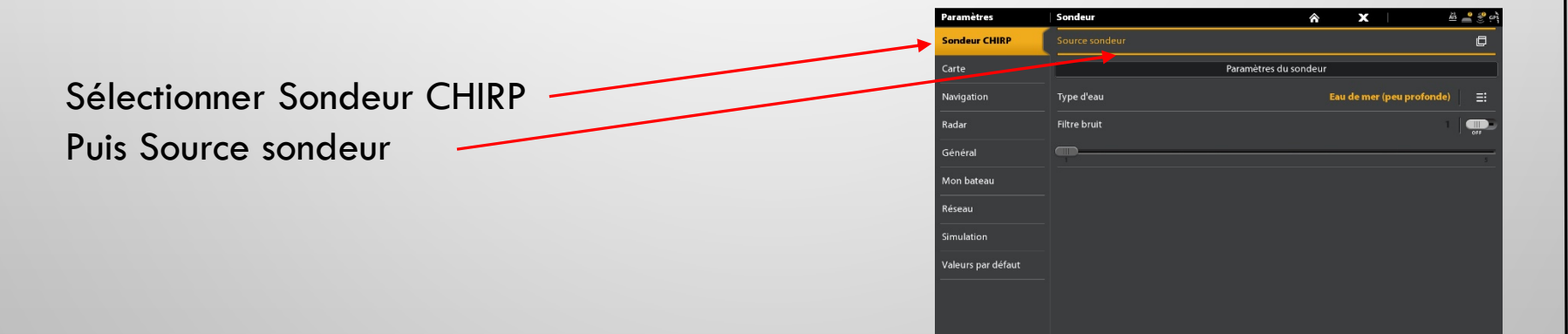

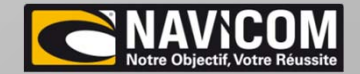

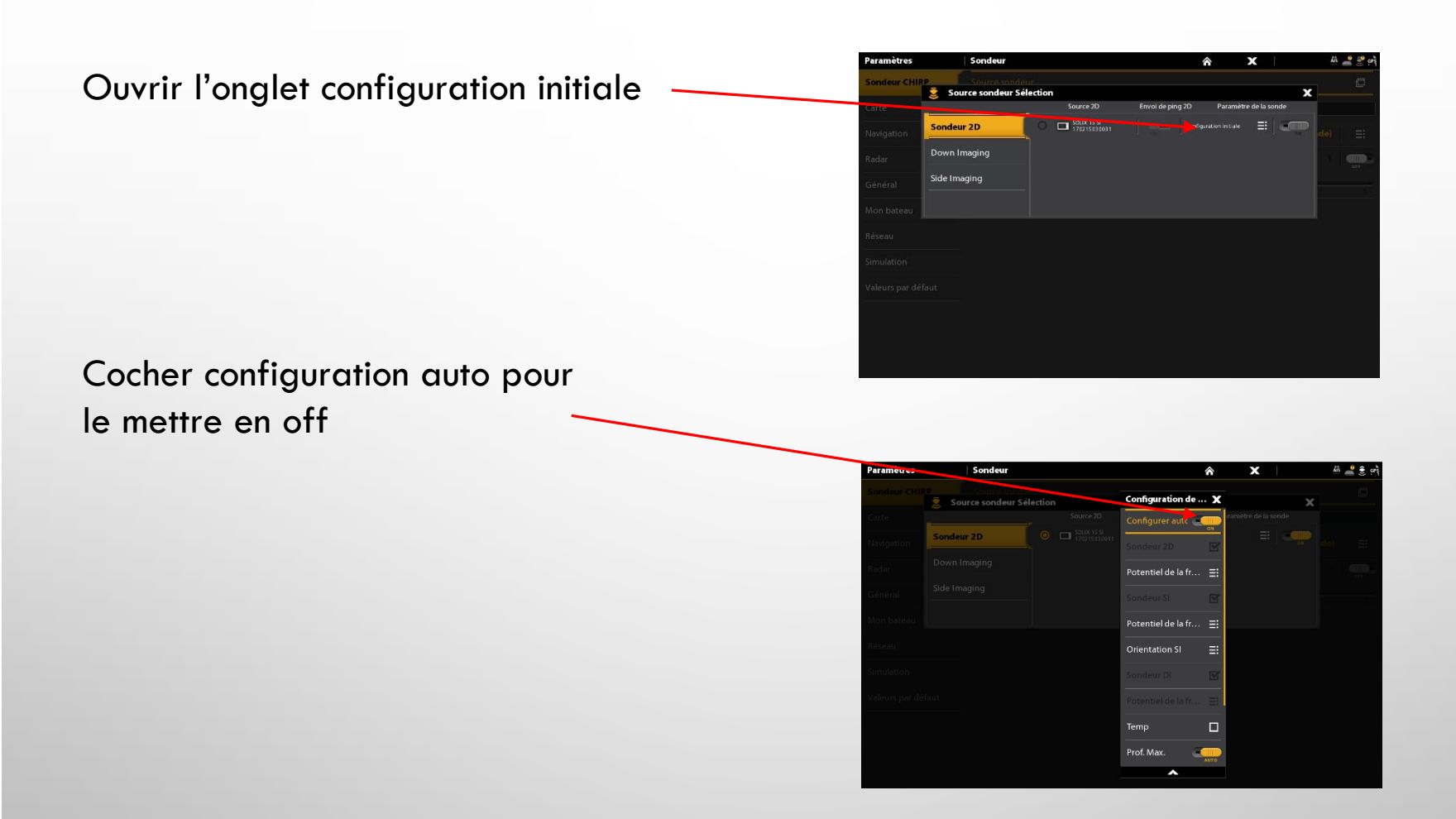

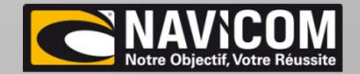

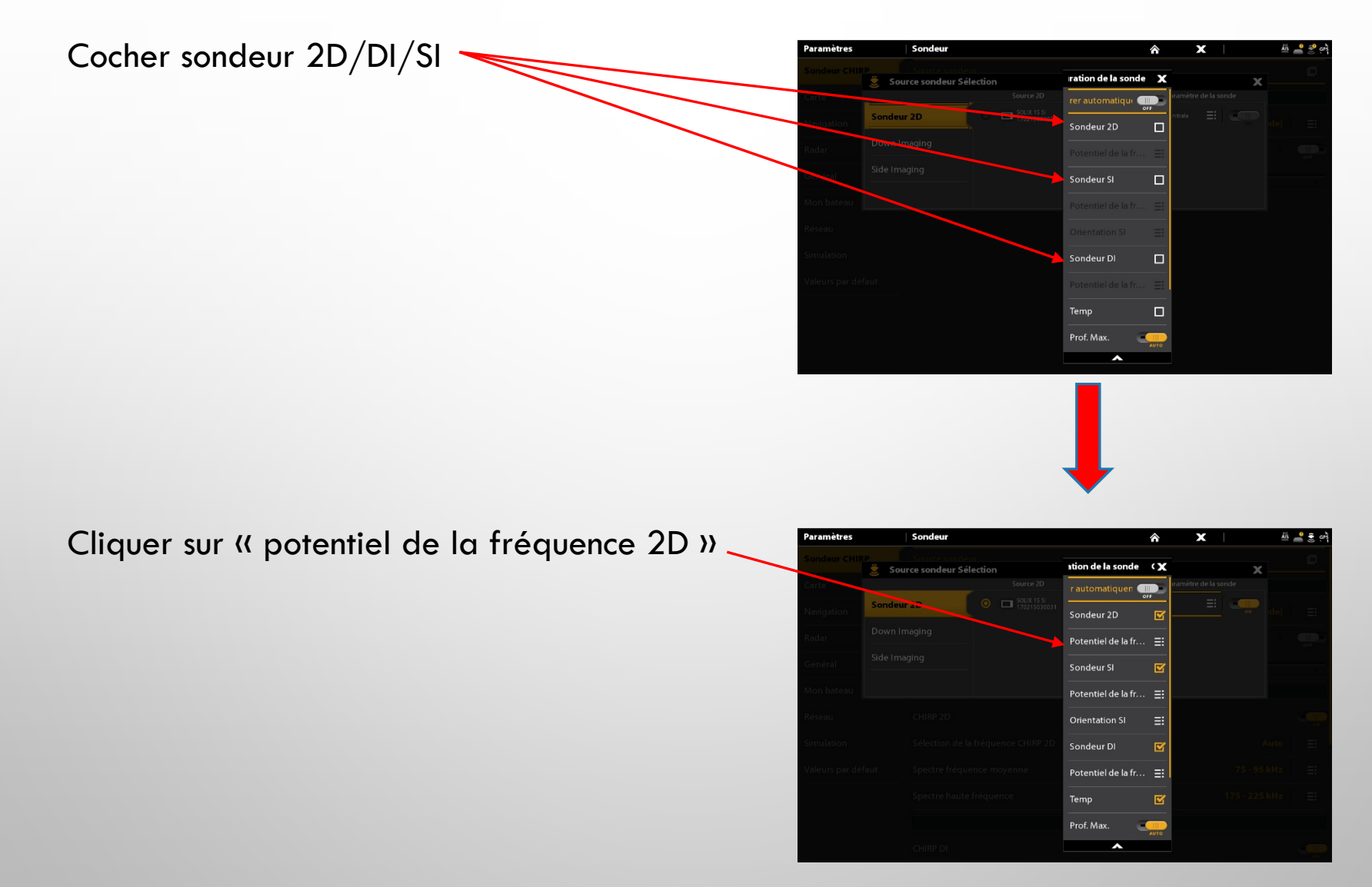

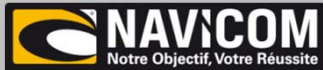

Dans l'onglet « potentiel de la fréquence 2D », il faudra sélectionner le type de fréquence de la sonde Airmar : pour l'exemple Haute fréquence AIRMAR

- Basse fréquence AIRMAR (sonde Low)
- Moyenne fréquence AIRMAR (Sonde Medium)
- Haute fréquence AIRMAR (Sonde High)

| Paramètres     | Sondeur                         |                             |                    | â   | x                |   | Alls 🚔 🤶 GPS |
|----------------|---------------------------------|-----------------------------|--------------------|-----|------------------|---|--------------|
| Sondeur CHII   | Source sond<br>Source sondeur S | élection                    | اه fréquence 2D    | I 🗐 |                  | x |              |
| Carte          |                                 |                             | HB 50/200 kHz      | 0   | iramètre de la s |   |              |
| Navigition     | Sondeur 2D                      | SOLIX 15 SI<br>170215030031 | HB 83/200 kHz      | 0   |                  |   |              |
| Radar          | Down Imaging                    |                             | HB 200/455 kHz     | 0   |                  |   |              |
| Général        | Side Imaging                    |                             | HB CHIRP élevé     | 0   |                  |   |              |
| Mon bateau     |                                 |                             | Airmar 50/200 kHz  | 0   |                  |   |              |
| Réseau         |                                 |                             | Générique 83/2     | 0   |                  |   |              |
| Simulation     |                                 |                             | Basse fréquence    | 0   |                  |   |              |
| Valeurs par dé |                                 |                             | Fréquence moy      | 0   |                  |   |              |
|                |                                 |                             | ute fréquence Airn | 0   |                  |   |              |
|                |                                 |                             |                    |     |                  |   |              |
|                |                                 |                             |                    |     |                  |   |              |
|                |                                 |                             |                    |     |                  |   |              |

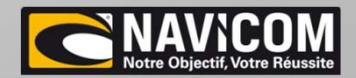

Ensuite, il faut revenir sur le menu « Sondeur Chirp » et cliquer sur le 3ème sous-menu Spectre haute fréquence (spectre fréquence moyenne /spectre basse fréquence selon la fréquence de la sonde )

| Paramètres         | Sondeur                                   | â         | x          |               | AIS | <sup>∞</sup><br>GPS<br> |
|--------------------|-------------------------------------------|-----------|------------|---------------|-----|-------------------------|
| Sondeur CHIRP      | Source sondeur                            |           |            |               |     | Ð                       |
| Carte              | Paramètres o                              | du sondeu | r          |               |     |                         |
| Navigation         | Type d'eau                                |           | Eau de mer | (peu profonde | )   | ≣                       |
| Radar              | Filtre bruit                              |           |            |               | 1   | OFF                     |
| Général            |                                           |           |            |               |     | 5                       |
| Mon bateau         | CHIRI                                     | P 2D      |            |               |     |                         |
| Réseau             | CHIRP 2D                                  |           |            |               |     |                         |
| Simulation         | Sélection de la fréquence CHIRP 2D        |           |            | Aut           | •   | ≣                       |
| Valeurs par défaut | Spectre haute fréquence                   |           |            | 130 - 250 kH  | z   | ≣                       |
|                    | Down imag                                 | ing CHIRP |            |               |     |                         |
|                    | CHIRP DI                                  |           |            |               |     |                         |
|                    | Sélection et affichage de la fréquence DI |           |            | MEG           | A   | ≣                       |

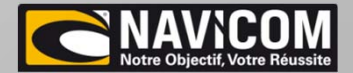

Régler le spectre de fréquence selon

les fréquences de la sonde Mini maxi. Pour l'exemple, sonde 1kw HW 150/250kHz

| Paramètres         | Spectre haute fréquence | E) | * X | <u>Ails</u> 🔮 🤶 gaş |
|--------------------|-------------------------|----|-----|---------------------|
| Sondeur CHIRP      | Début de Fréquence      |    |     | 150 kHz             |
| Carte              | 130                     |    |     | 250                 |
| Navigation         | Fin de Fréquence        |    |     | 250 kHz             |
| Radar              | 130                     |    |     |                     |
| Général            |                         |    |     |                     |
| Non bateau         |                         |    |     |                     |
| Réseau             |                         |    |     |                     |
| Simulation         |                         |    |     |                     |
| Valeurs par défaut |                         |    |     |                     |
|                    |                         |    |     |                     |
|                    |                         |    |     |                     |
|                    |                         |    |     |                     |

Quitter les différents menus

La sonde est maintenant reconnue et réglée, le sondeur est donc opérationnel.

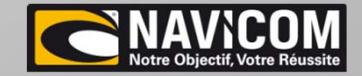

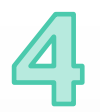

#### Paramétrage des sorties NMEA 0183 : Communication VHF

Une fois que le branchement VHF/GPS a été réalisé à l'aide du câble réf: AS-GPSNMEA (la prise correspond à la sortie (1) et la connexion fils à fils à la sortie (2)), il faut activer les sorties NMEA 0183 Schéma disponible sur le site Navicom Download Appuyer sur la touche « home » de l'appareil puis paramètres Dans le menu Réseau, Infos du résea rentrer dans le sous menu NMEA 0183(2) leurs par défa Capteur de températur NMEA 0183 (2 NMEA 2000

L'appareil est maintenant configuré pour envoyer la position GPS et récupérer les données AIS provenant de la VHF

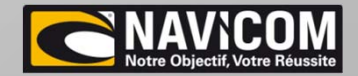

#### Paramétrage des sorties NMEA 0183 : Communication VHF

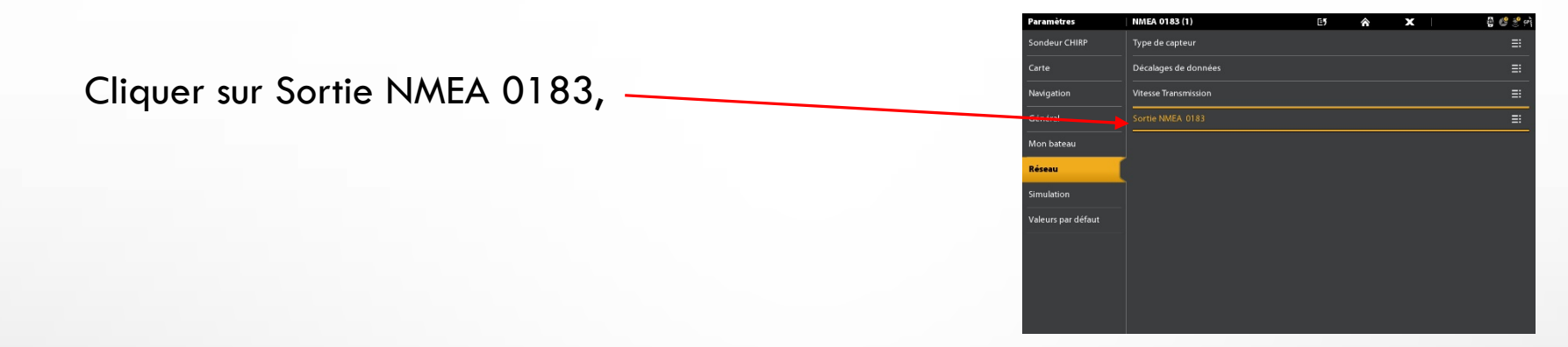

Activer la sortie NMEA 0183

| Paramètres         | Sortie NMEA 0183 |        | E5       | ŝ           | x | 🖞 🔮 🤔 e  |
|--------------------|------------------|--------|----------|-------------|---|----------|
| Sondeur CHIRP      | Sortie NMEA 0183 |        |          |             |   | <b>.</b> |
| Carte              |                  | Config | urez NME | A Talker ID |   |          |
| Navigation         |                  |        |          |             |   |          |
| Général            |                  |        |          |             |   |          |
| Mon bateau         |                  |        | GPS      |             |   |          |
| Réseau             | GGA              |        |          |             |   |          |
| Simulation         | GLL.             |        |          |             |   |          |
| Valeurs par défaut |                  |        |          |             |   |          |
|                    |                  |        |          |             |   |          |
|                    |                  |        |          |             |   |          |
|                    |                  |        |          |             |   |          |
|                    |                  |        |          |             |   |          |

| Paramètres         | Sortie NMEA 0183                   | E               | â           | х | 🖞 🧐 🔮 P  |
|--------------------|------------------------------------|-----------------|-------------|---|----------|
| Sondeur CHIRP      | Sortie NMEA 0183                   |                 |             |   |          |
| Carte              |                                    | Configurez NME/ | A Talker ID |   |          |
| Navigation         | IN - Navigation intégrée (par défa | aut)            |             |   |          |
| Général            | GP - Système de Positionnement     | Global          |             |   | 0        |
| Mon bateau         |                                    | GPS             |             |   |          |
| Réseau             | GGA                                |                 |             |   | Ľ        |
| Simulation         |                                    |                 |             |   |          |
| Valeurs par défaut | GNS                                |                 |             |   |          |
|                    |                                    |                 |             |   |          |
|                    |                                    |                 |             |   |          |
|                    |                                    |                 |             |   |          |
|                    | ZDA                                |                 |             |   | <b>T</b> |

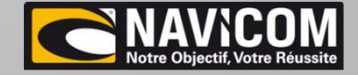

Si vous avez connecté une antenne extérieure ou un gyrocompas, Répéter l'opération sur la Sortie NMEA 0183(1)

| Paramètres         | Réseau                    | â           | X | 📲 🥵 🤔 ePŝ |
|--------------------|---------------------------|-------------|---|-----------|
| Sondeur CHIRP      | Infos système             |             |   | ٦         |
| Carte              | Infos du réseau           |             |   | C         |
| Navigation         | Configurer nouveau réseau |             |   | ٥         |
| Général            | Paramè                    | tres source |   |           |
| Mon bateau         | Sources de données        |             |   | ≣         |
| Réseau             | Port                      | capteur     |   |           |
| Simulation         | Capteur de vitesse        |             |   | ≣         |
| Valeurs par défaut | Capteur de température    |             |   | ≣         |
|                    | NMEA 0183 (1)             |             |   | ≣         |
|                    | NMEA 0183 (2)             |             |   | ≣         |
|                    | NMEA 2000                 |             |   | ≣         |
|                    |                           |             |   |           |

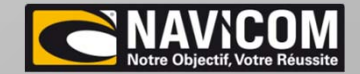

#### Paramétrage de la Sortie NMEA 2000:

Une fois le réseau NMEA 2000 en place à bord, il est possible d'envoyer, via le Solix, la position GPS au reste du réseau,

Appuyer sur la touche « home » de l'appareil puis paramètres

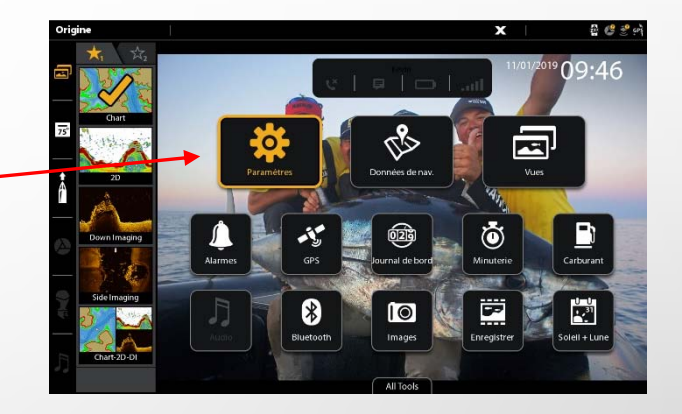

Dans le menu Réseau , rentrer dans le sous-menu NMEA 2000

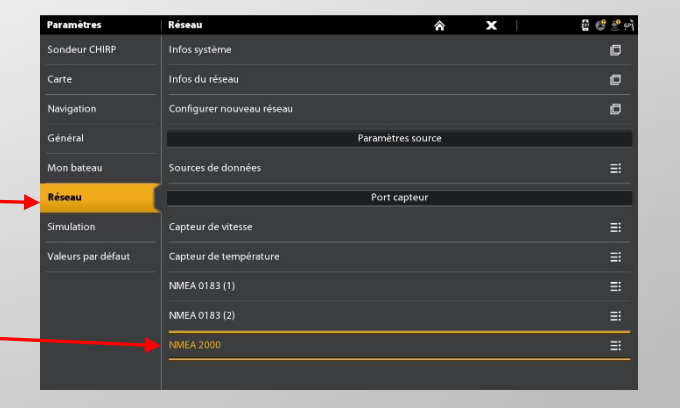

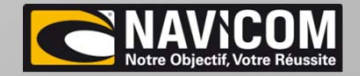

### **5** Paramétrage de la Sortie NMEA 2000:

|                              | Paramètres INMEA 2000 🗉 🖈 🗙                                              | ₽ <b>6</b> ₹ |
|------------------------------|--------------------------------------------------------------------------|--------------|
| Activer Réseau NMEA 2000     | Sondeur CHIRP Réseau NMEA 2000                                           |              |
|                              | Carte Périphériques IMIEA 2000                                           |              |
|                              | Navigation         Décalages de données                                  |              |
|                              | Général Instance d'unité                                                 |              |
|                              | Mon bateau                                                               | 25           |
|                              | Réseau Sortie NMEA 2000                                                  | ≡            |
|                              | Simulation Envoyer les données NMEA 2000 par Ethernet                    | - <b></b>    |
|                              | Valeurs par défaut                                                       |              |
|                              |                                                                          |              |
|                              |                                                                          |              |
|                              |                                                                          |              |
|                              |                                                                          |              |
|                              |                                                                          |              |
|                              |                                                                          |              |
|                              |                                                                          |              |
|                              | Paramètres   NMEA 2000 📑 🏠 🗙                                             | 출 💕 🄮        |
|                              | Sondeur CHIRP Réseau NMEA 2000                                           |              |
|                              | Carte Périphériques NMEA 2000                                            | =            |
|                              | Navigation Décalages de données                                          |              |
|                              | Général Instance d'unité                                                 |              |
|                              | Mon bateau                                                               |              |
| nsuite, rentrer dans le menu | Réseau Sortie NMEA 2000                                                  | 25           |
|                              |                                                                          | 235<br>Ξ:    |
| Drtie INMEA 2000             | Simulation Envoyer les données NMEA 2000 par Ethernet                    |              |
|                              | Simulation Envoyer les données NMEA 2000 par Ethernet Valeurs par défaut | 22<br>=:<br> |
|                              | Simulation Envoyer les données NMEA 2000 par Ethernet Valeurs par défaut |              |
|                              | Simulation Envoyer les données NMEA 2000 par Ethernet Valeurs par défaut |              |
|                              | Simulation Envoyer les données NMEA 2000 par Ethernet Valeurs par défaut | ::<br>       |
|                              | Simulation Envoyer les données NMEA 2000 par Ethernet Valeurs par défaut |              |

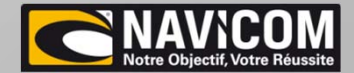

## **5** <u>Paramétrage de la Sortie NMEA 2000:</u>

#### Activer la sortie NMEA 2000

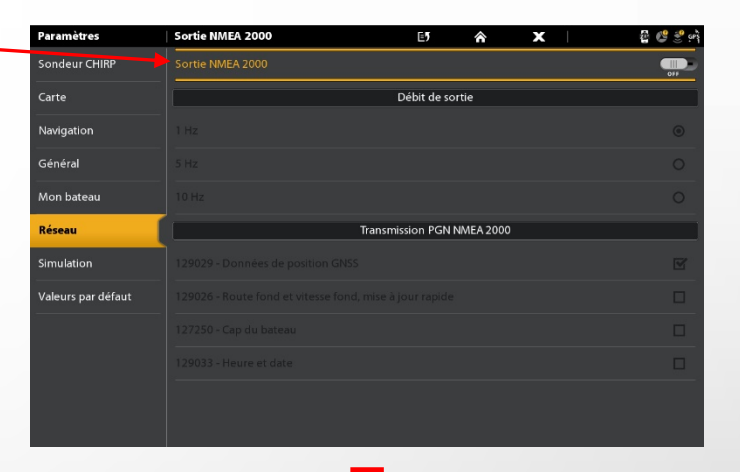

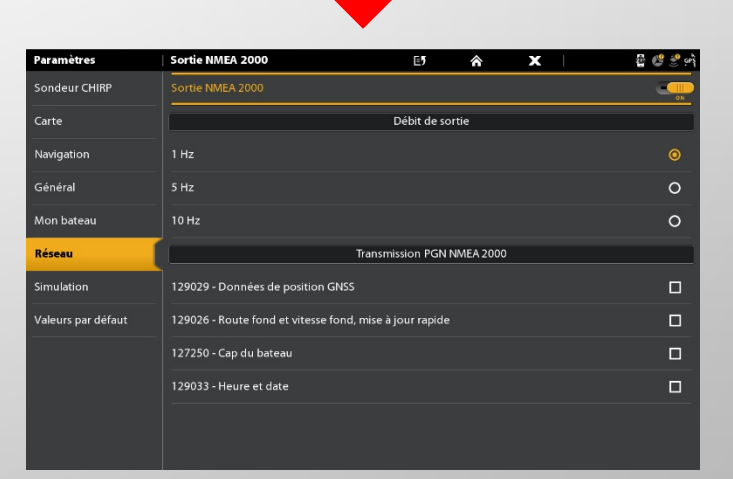

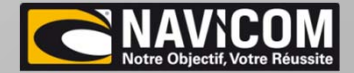

### **5** <u>Paramétrage de la Sortie NMEA 2000:</u>

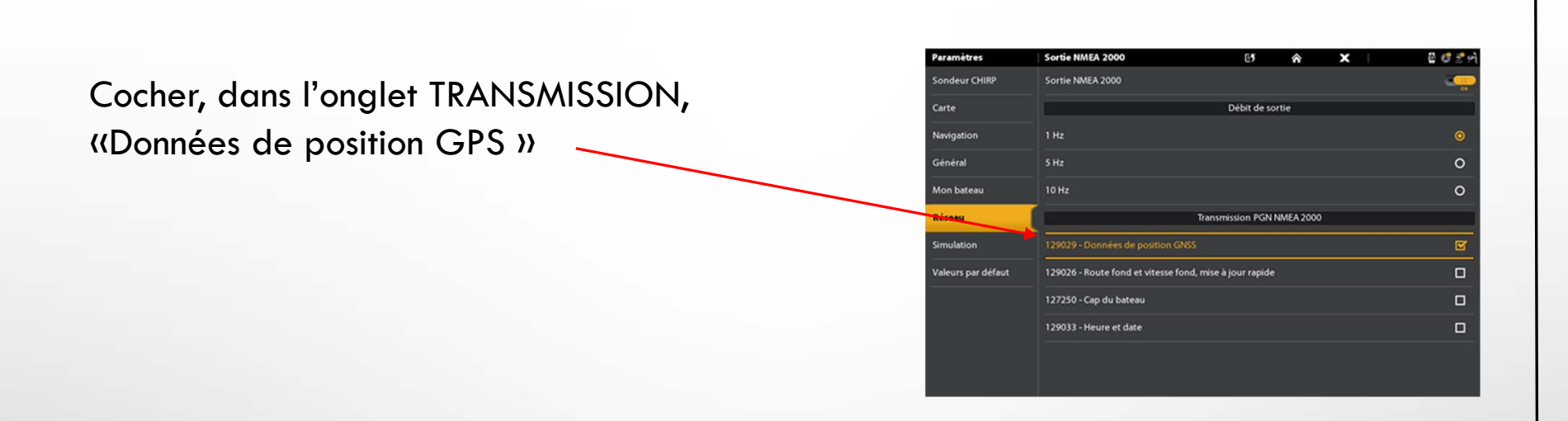

L'appareil est maintenant configuré pour transmettre la position GPS au reste du réseau NMEA 2000 (moteur, VHF ... )

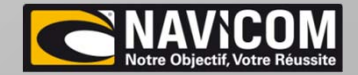

## HELIX 5/7/8/9/10/12

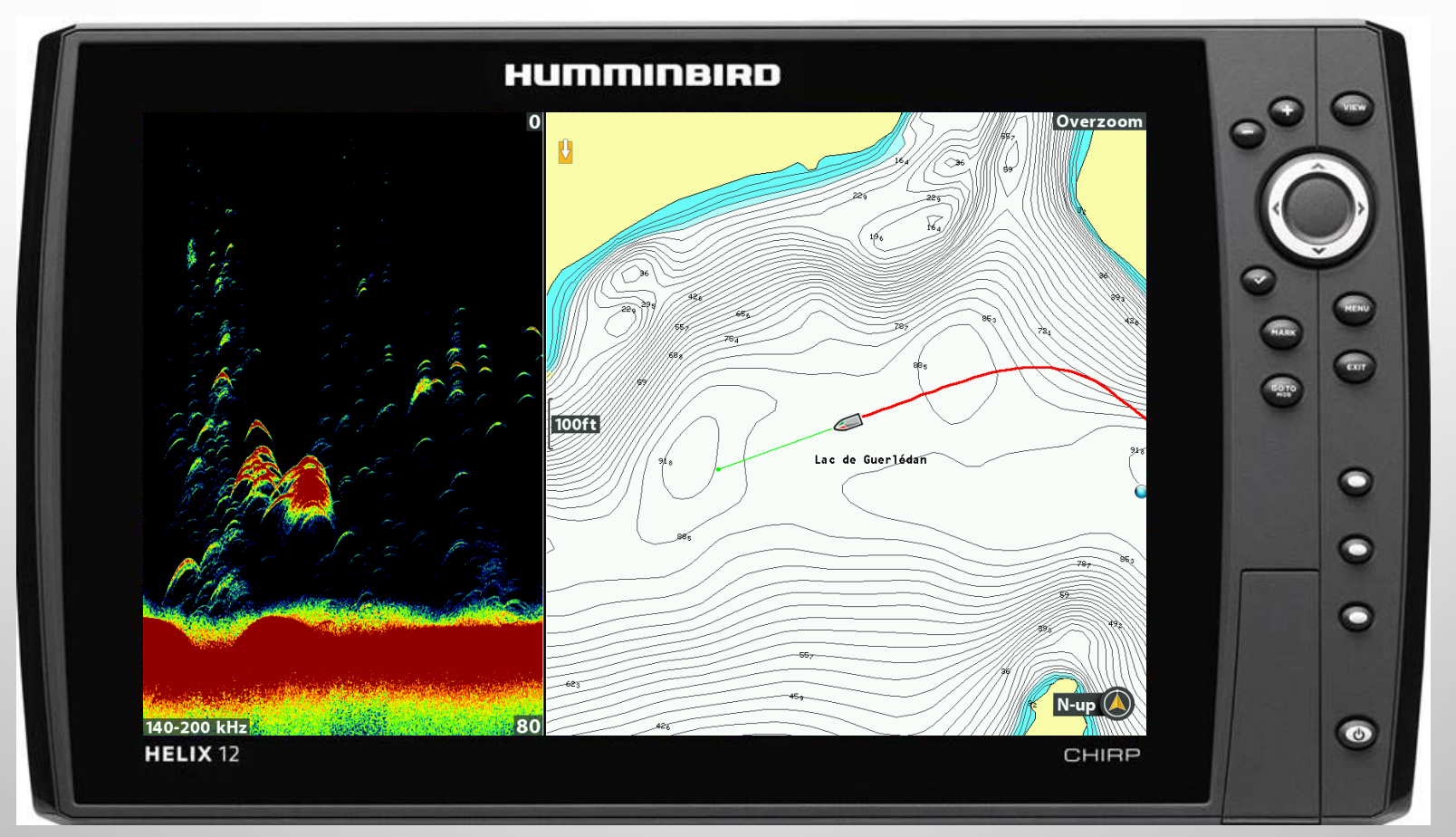

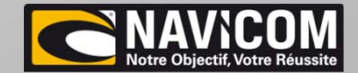

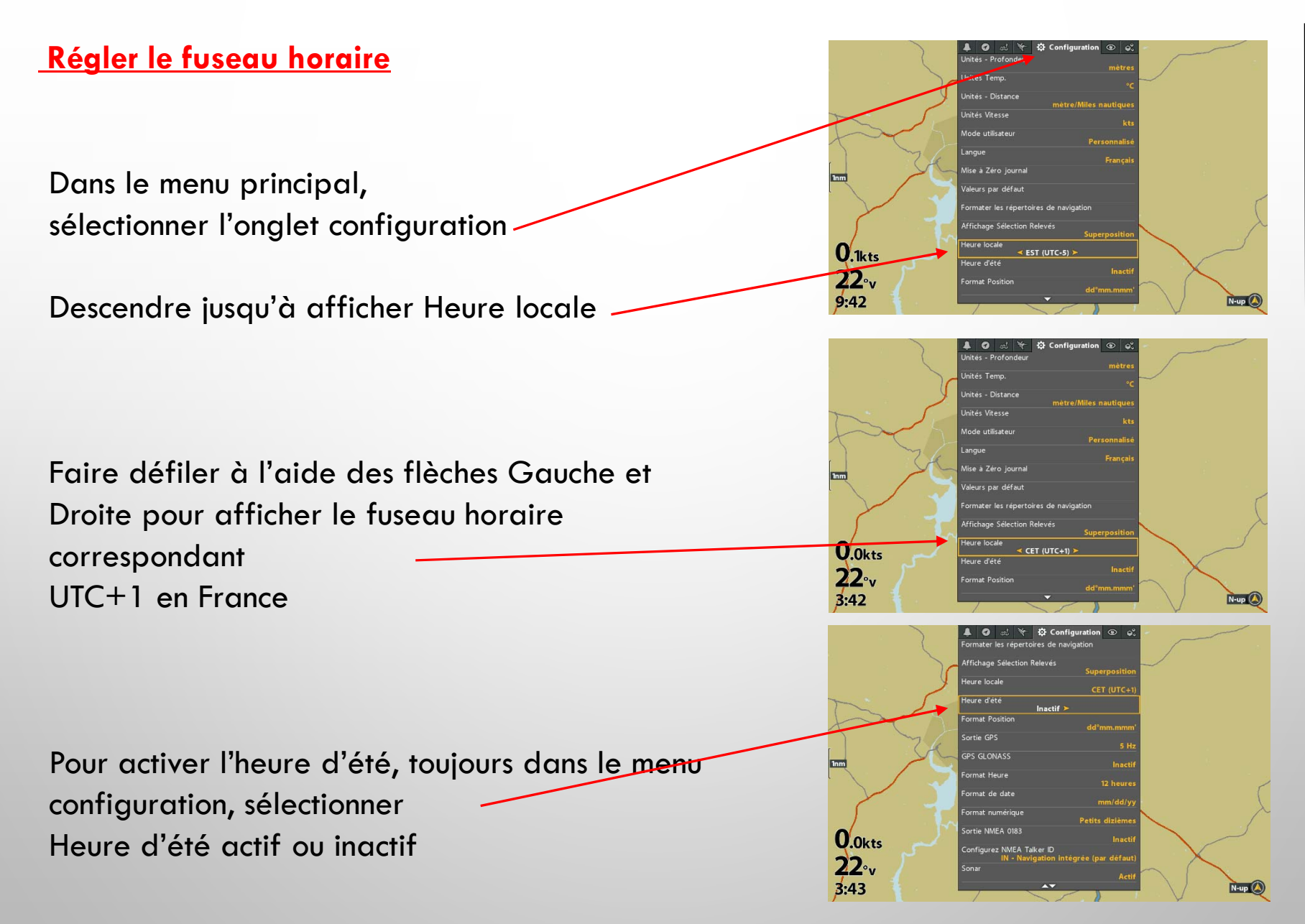

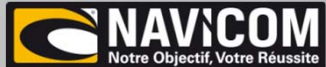

#### Régler l'affichage de la nature des fonds

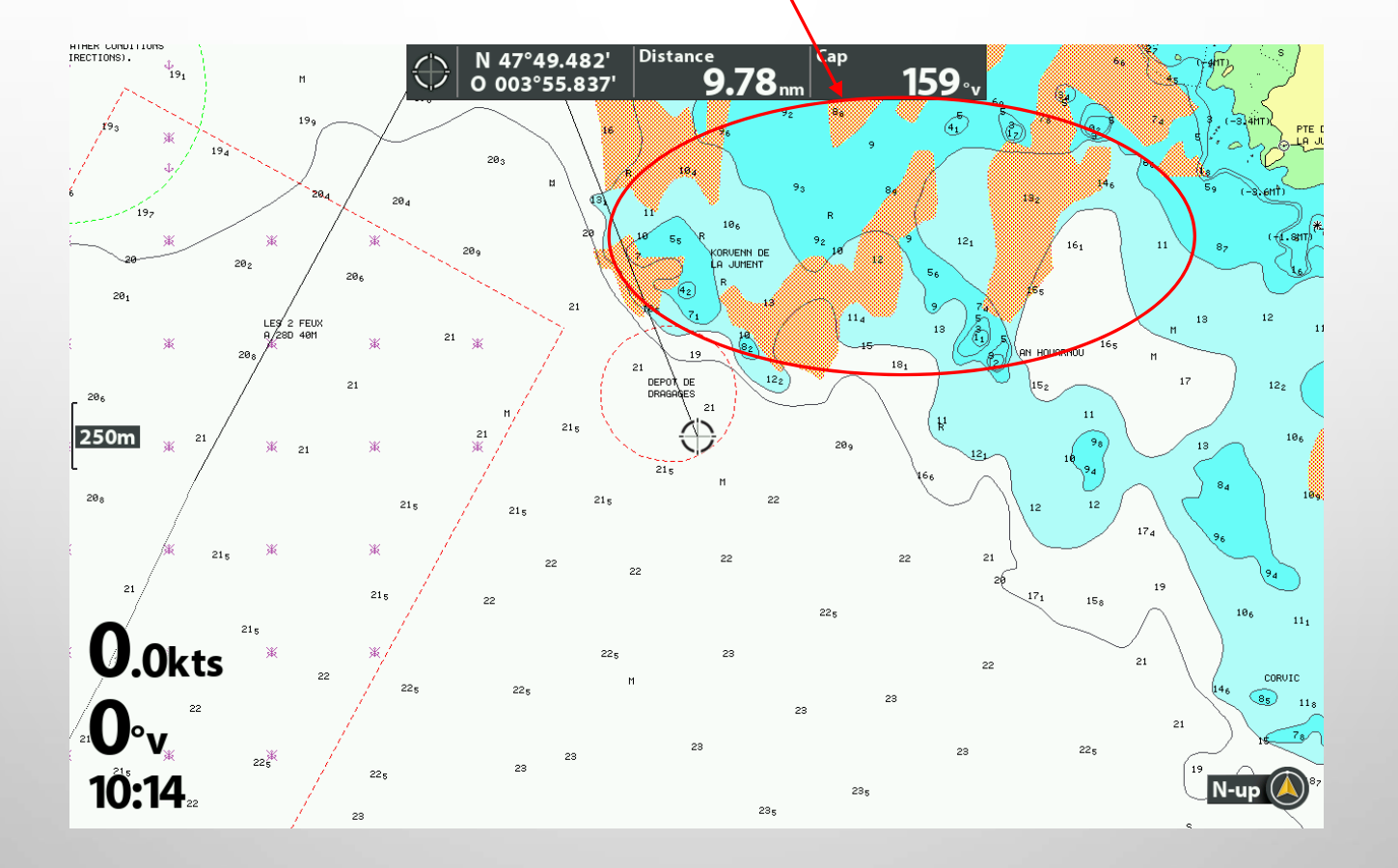

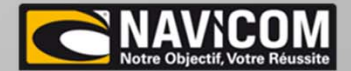

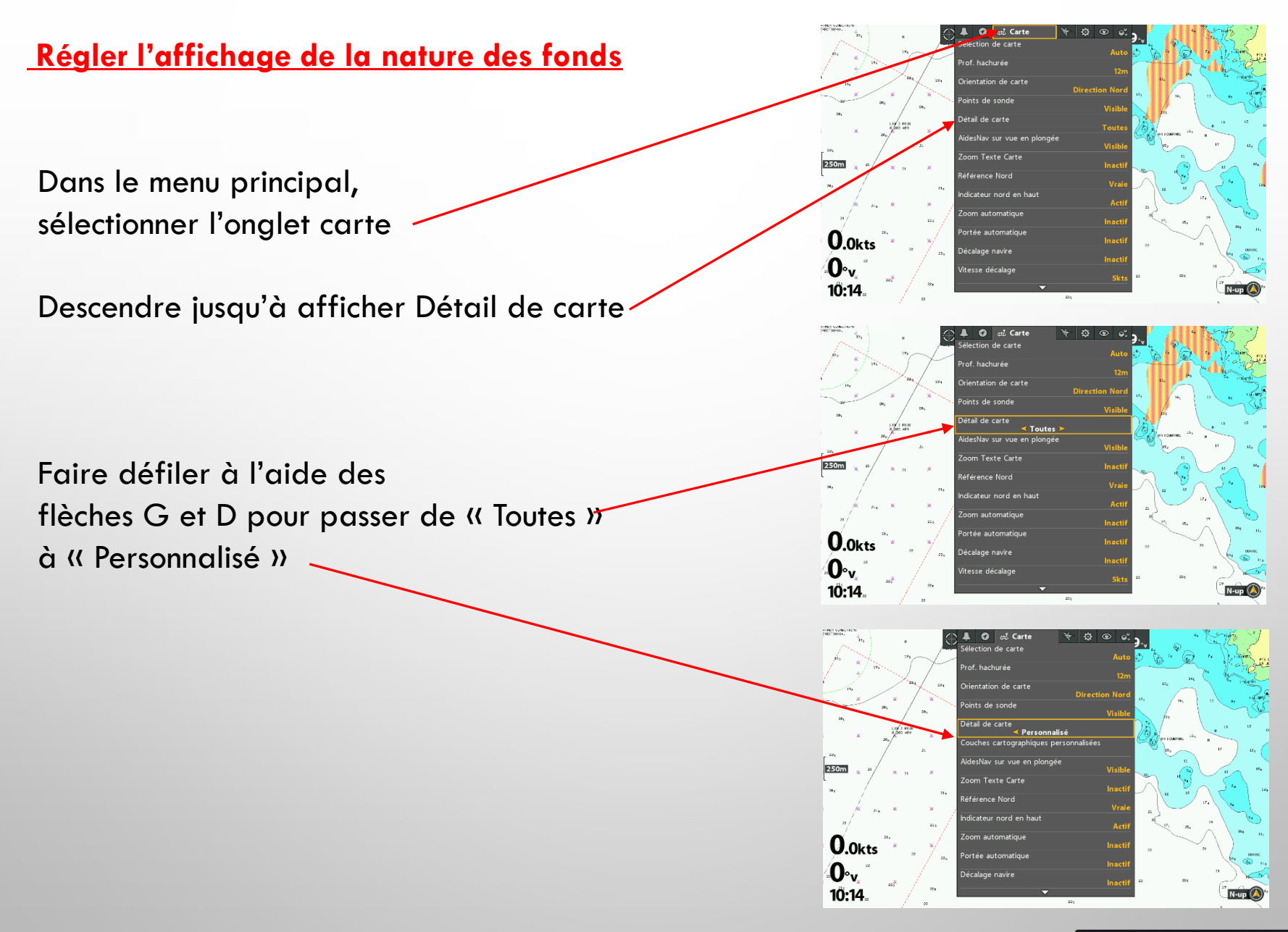

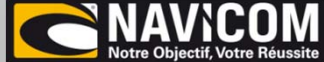

#### Activer la sortie NMEA 0183

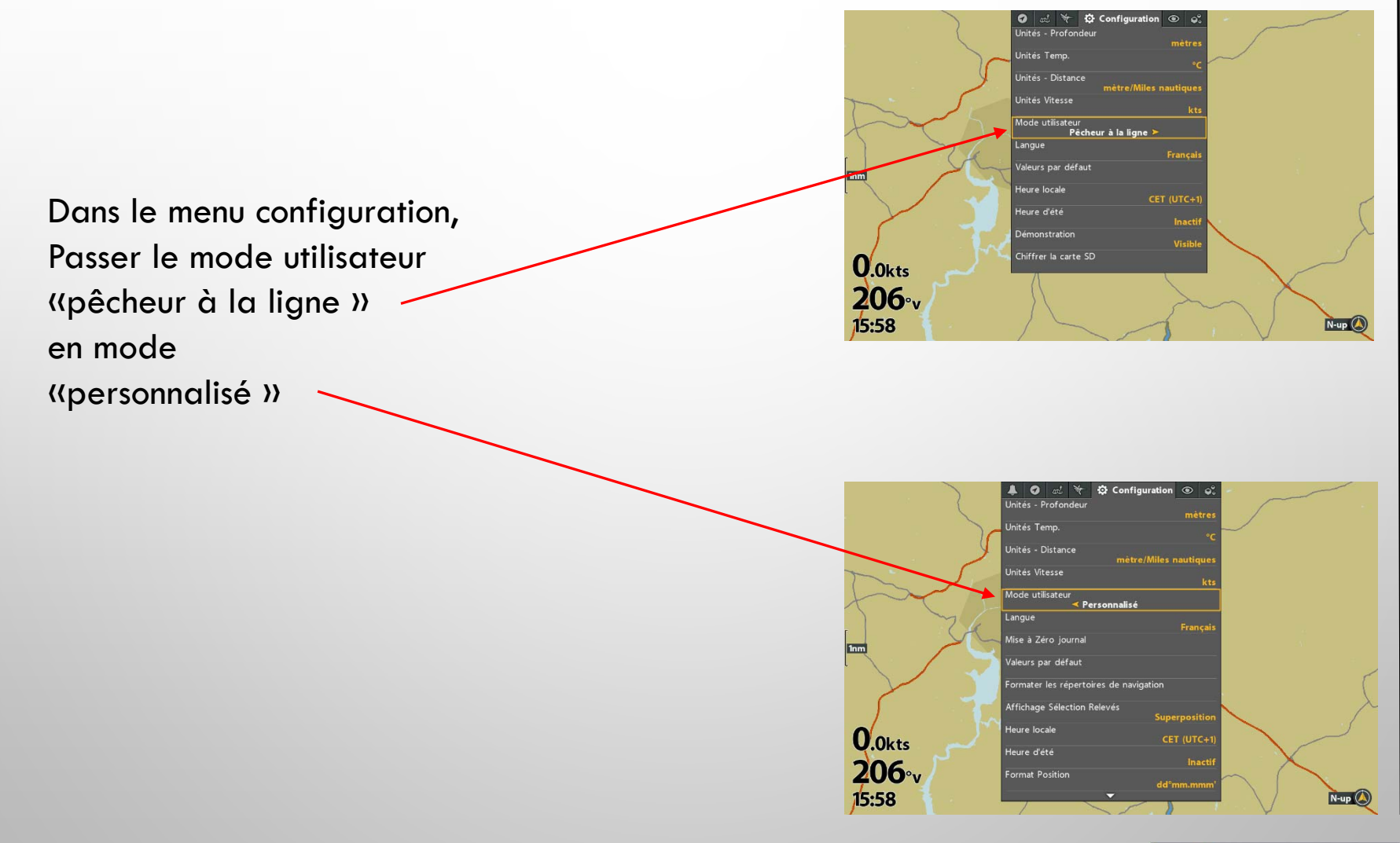

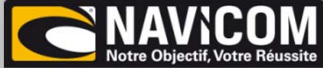

#### Activer la sortie NMEA 0183

Toujours dans le menu configuration, Descendre pour afficher l'onglet Sortie NMEA 0183

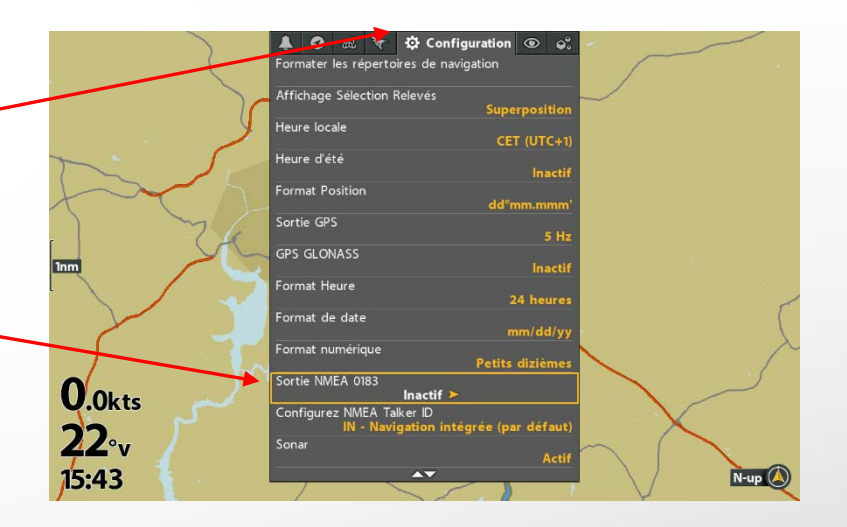

Passer de inactif à actif à l'aide des flèches Gauche et Droite

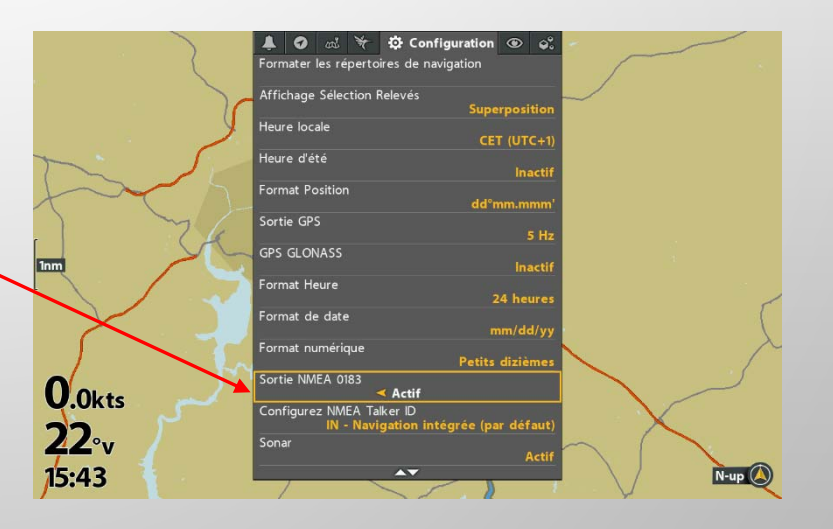

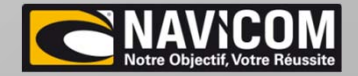

#### Montage 2 appareils avec 1 sonde Humminbird standard

 Branchement du câble Ethernet : nécessite un adaptateur par appareil (réf: AS-ECQDE) communication et partage des données entre les appareils. (plusieurs longueurs disponibles : de 1,5m à 9m) Réf: AS-ECXXE

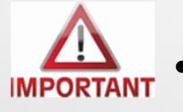

- Seules les versions N (network) peuvent être mises en réseau.
- Pour la mise en réseau : la même version de logiciel est <u>obligatoire</u> (mise à jour disponible sur le site Navicom download)
- La sonde (traversante ou tableau arrière): 6 m de câble d'origine + rallonge si nécessaire

Connexion directe à l'appareil

Pas de réglage, la sonde et les fréquences sont reconnues directement par l'appareil

• Seuls les réglages de base seront nécessaires (langue, unités de mesure, eau douce ou eau de mer (peu profond))

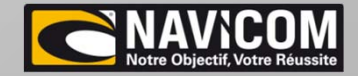

Montage 1 appareil avec 2 sondes MSI Humminbird standard

• Branchement des deux sondes sur l'appareil via un Y de connexion (réf: AS-MSILRY)

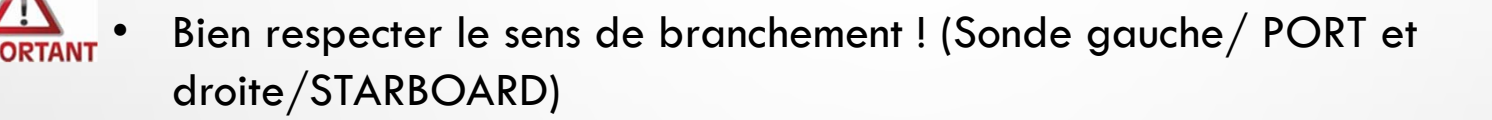

• Connexion directe du Y sur l'appareil

Pas de réglage, les sondes et les fréquences sont reconnues directement par l'appareil

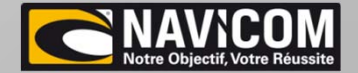

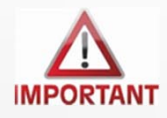

- Vérifier la compatibilité des sondes selon l'installation (voir tableau)
- Commander l'adaptateur de sonde AIRMAR correspondant Mix & match réf: 33-1385-01 Ou fils à fils réf : SW-021MEGA
- commander le Y pour connecter les deux sondes (AS-MSIDBY)

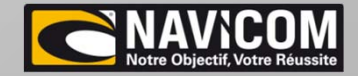

#### Sondes AIRMAR sur HELIX :

|         | Sonde SI OU MSI | Airmar low | Airmar Medium | AIRMAR HIGH |            |                                         |
|---------|-----------------|------------|---------------|-------------|------------|-----------------------------------------|
| 1 HELIX | 1               | 1          |               |             | impossible | IMPOSSIBLE                              |
| 1 HELIX | 1               |            | 1             |             | impossible | IMPOSSIBLE                              |
| 1 HELIX | 1               |            |               | 1           | possible   | CONNEXION VIA Y ( AS-MSIDBY )           |
| 1 HELIX |                 | 1          |               |             | possible   | VIA ADAPTATEUR                          |
| 1 HELIX |                 |            | 1             |             | possible   | VIA ADAPTATEUR                          |
| 1 HELIX |                 |            |               | 1           | possible   | VIA ADAPTATEUR                          |
| 1 HELIX | 2               | 1          |               |             | IMPOSSIBLE | IMPOSSIBLE                              |
| 1 HELIX | 2               |            | 1             |             | IMPOSSIBLE | IMPOSSIBLE                              |
| 1 HELIX | 2               |            |               | 1           | possible   | CONNEXION VIA 2 Y (AS-MSILRY AS-MSIDBY) |
| 1 HELIX | 1               |            |               |             | possible   | direct                                  |
| 2 HELIX | 1               | 1          |               |             | possible   | 1 SONDE PAR APPAREIL                    |
| 2 HELIX | 1               |            | 1             |             | possible   | 1 SONDE PAR APPAREIL                    |
| 2 HELIX | 1               |            |               | 1           | possible   | CONNEXION VIA Y ( AS-MSIDBY )           |
| 2 HELIX |                 | 1          |               |             | possible   | VIA ADAPTATEUR                          |
| 2 HELIX |                 |            | 1             |             | possible   | VIA ADAPTATEUR                          |
| 2 HELIX | 1               |            |               | 1           | possible   | CONNEXION VIA Y ( AS-MSIDBY )           |
| 2 HELIX | 2               | 1          |               |             | possible   | 1 SONDE PAR APPAREIL + 1 Y (AS-MSILRY)  |
| 2 HELIX | 2               |            | 1             |             | possible   | 1 SONDE PAR APPAREIL + 1 Y (AS-MSILRY)  |
| 2 HELIX | 2               |            |               | 1           | possible   | CONNEXION VIA 2 Y (AS-MSILRY AS-MSIDBY) |

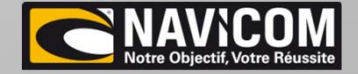

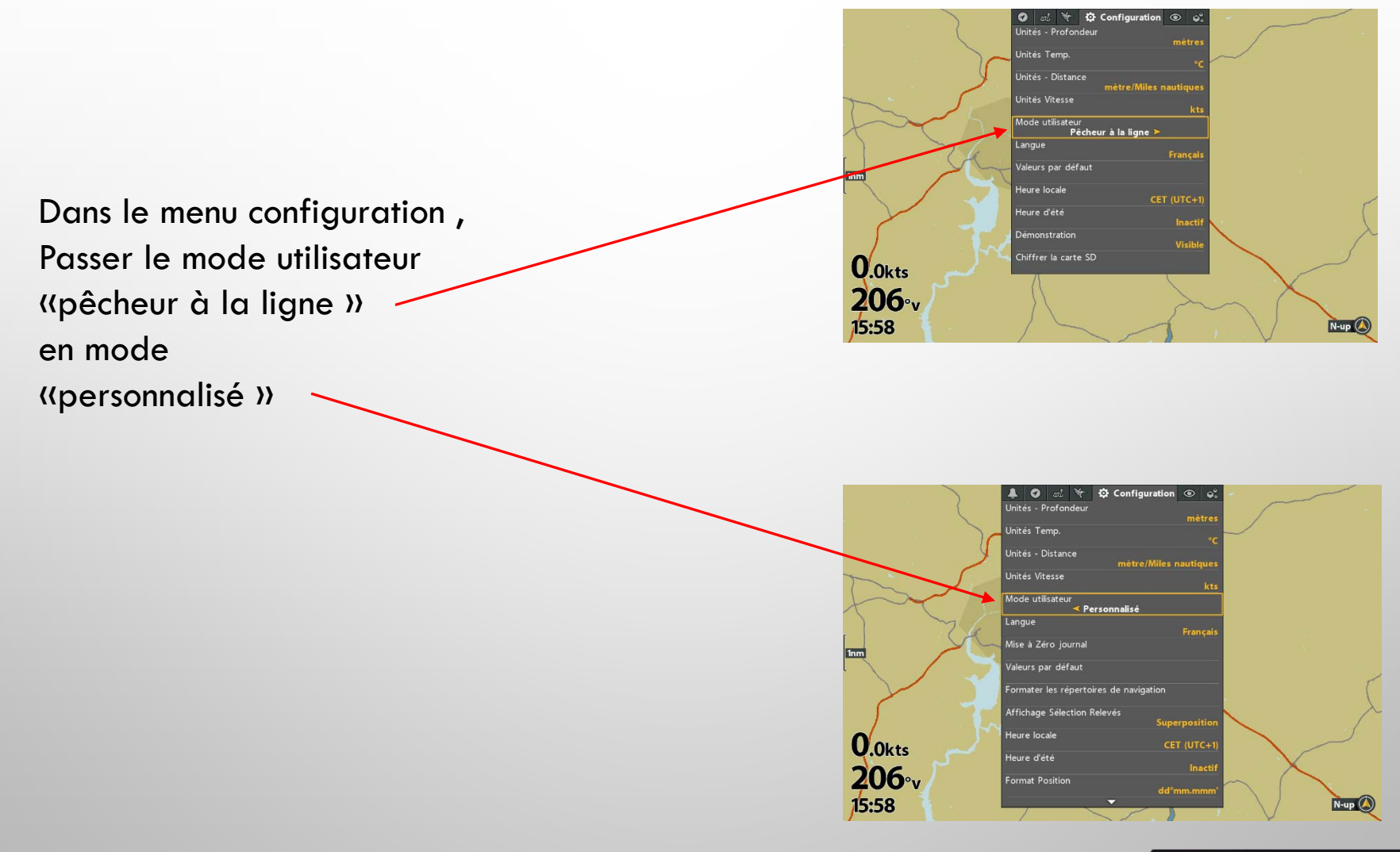

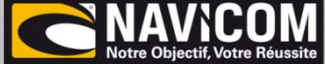

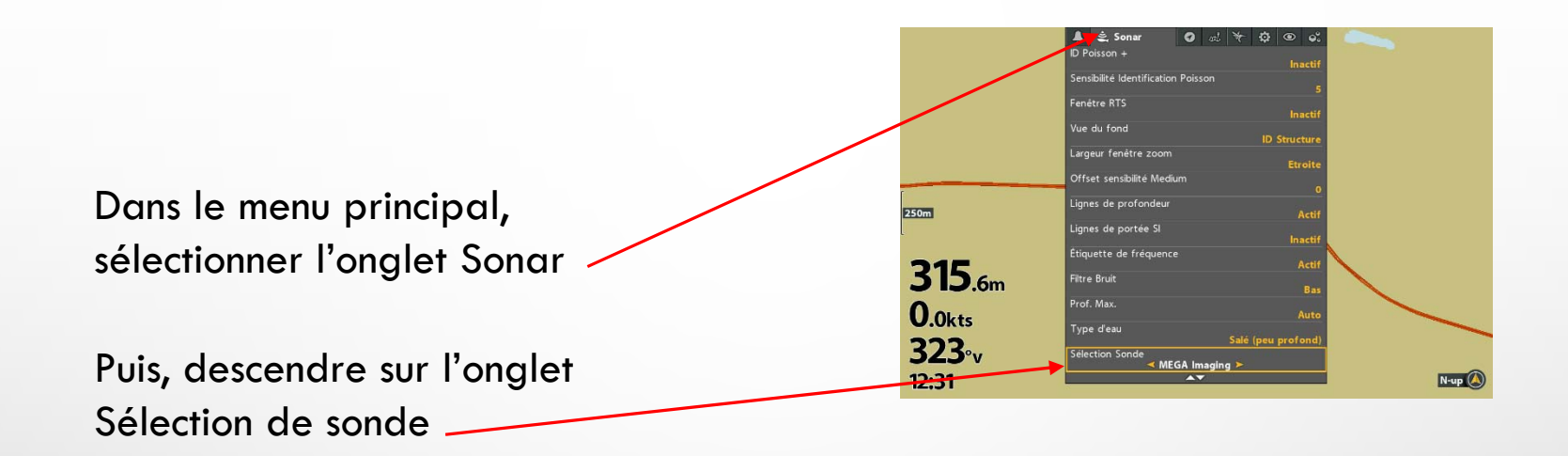

|                                |                | L                                                                  |  |
|--------------------------------|----------------|--------------------------------------------------------------------|--|
|                                |                | Largeur fenêtre zoom Etroite                                       |  |
|                                |                | Lignes de profondeur Actif                                         |  |
| Sélectionner a l'aide des      |                | Etignes de porce ar Inactif<br>Étiquette de fréquence              |  |
| flàchas G at D                 |                | Actif<br>Fitre Bruit Bas                                           |  |
| neches O el D                  | 250m           | Prof. Max. Auto                                                    |  |
| Le type de sonde correspondant | 224            | Type d'eau Salé (peu profond)<br>Sélection Sonde<br>HW + MEGA SL > |  |
|                                | <b>324</b> .2m | Orientation SI Normal                                              |  |
| du montage                     | <b>0.1</b> kts | Source de profondeur numérique<br>Elément 2D<br>Barre Couleur      |  |
| (Voir Tableau)                 | <b>323</b> ∘v  | Actif<br>Graphique des températures Inactif                        |  |
|                                | 12:30          | N-up 🔕                                                             |  |

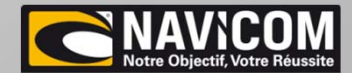

| Menu sélection de sondes Helix     | <u>2D</u>                      | <u>DI et SI</u>                | <u>Fonctions</u>                   | Montage avec sonde AIRMAR                     |  |
|------------------------------------|--------------------------------|--------------------------------|------------------------------------|-----------------------------------------------|--|
| HW + MEGA SI                       | Plage 2D :140/240              | 455 /800 /1200 DI et SI        | Sonde MSI Humminbird Dual Spectrum |                                               |  |
| MEGA IMAGING                       | Plage 2d : 175/225             | 455 / 800 / 1200 DI et SI      | Sonde MSI Humminbird               | oui , cable réf : AS-MSIDBY                   |  |
| Imagerie latérale Haute Définition | Plage 2d : 175/225             | 455 /800 DI et SI              |                                    |                                               |  |
| Imagerie latérale compact          | Plage 2d : 175/225             | 455 DI et SI                   | Sonde SI ancienne génération       |                                               |  |
| HB 50/200 + 455                    | Plage 2d : 40/60 et 180 / 220  | 455 DI et SI                   |                                    |                                               |  |
| HW + Mega DI                       | Plage : 140/240                | 455/ 800 / 1200 DI uniquement  | Sonde MDI Humminbird               | NON                                           |  |
| Built-in HW + MDI                  | plage : 140/240                | 455 / 800 / 1200 DI uniquement | Moteur électrique sonde MDI        |                                               |  |
| MEGA DI                            | plage : 140 / 240              | 455 / 800 / 1200 DI uniquement | Sonde MDI Humminbird               |                                               |  |
| DI 200/455                         | plage : 185 / 225 et 440 / 490 | 455 /800 DI uniquement         |                                    |                                               |  |
| DI 83 / 200                        | plage 185 / 225 et 75 / 95     | 455 / 800 DI uniquement        | Sonde DI ancienne génération       |                                               |  |
| DI 50 / 200                        | plage 185 / 225 et 40/60       | 455/ 800 DI uniquement         |                                    |                                               |  |
| High Wide CHIRP                    | plage 140 / 240                | -                              | Sonde Dual Spectrum Humminbird     |                                               |  |
| HB 83/200                          | plage 185 / 225 et 75/ 95      | -                              | Condo d'origina Humminhird         |                                               |  |
| HB 50 / 200                        | Plage 185 /225 et 40 / 60      | -                              | Sonde a origine Humininbra         |                                               |  |
| Basse fréquence générique          | plage : 28/ 75                 | -                              |                                    | Oui avec adaptateur fils à fils ou Mix& Match |  |
| Fréquence moyenne générique        | Plage : 75 / 155               | -                              |                                    |                                               |  |
| Haute fréquence générique          | plage : 130 / 250              | -                              | Montage uniquement sonde AIRMAR    |                                               |  |
| Générique 50 / 200                 | plage : 28 / 75 et 130 / 250   |                                |                                    |                                               |  |
| Générique 83 / 200                 | plage : 75 / 155 et 130 / 250  |                                |                                    |                                               |  |

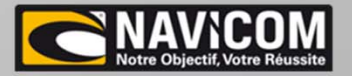

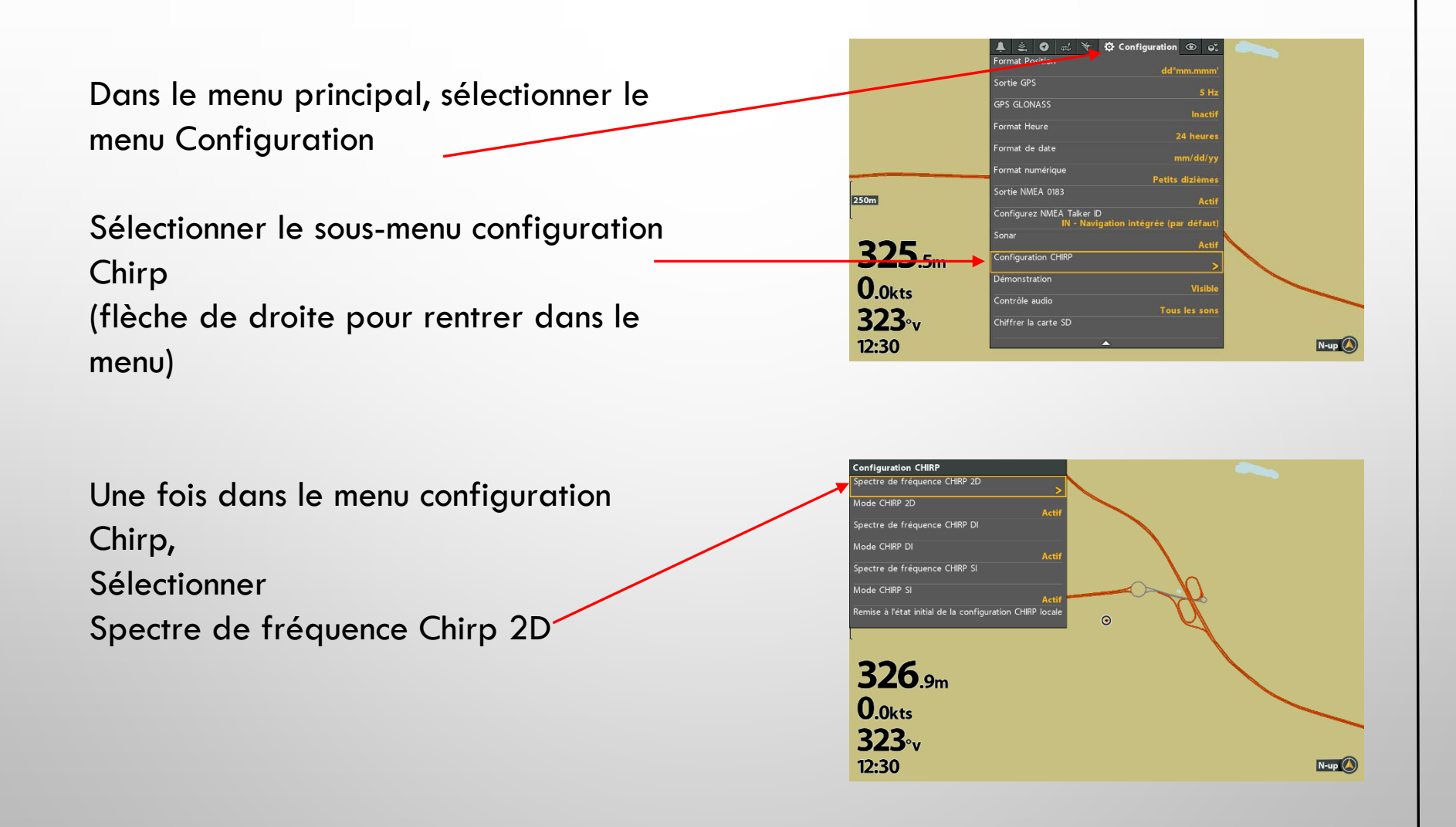

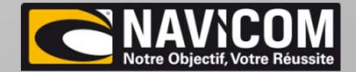

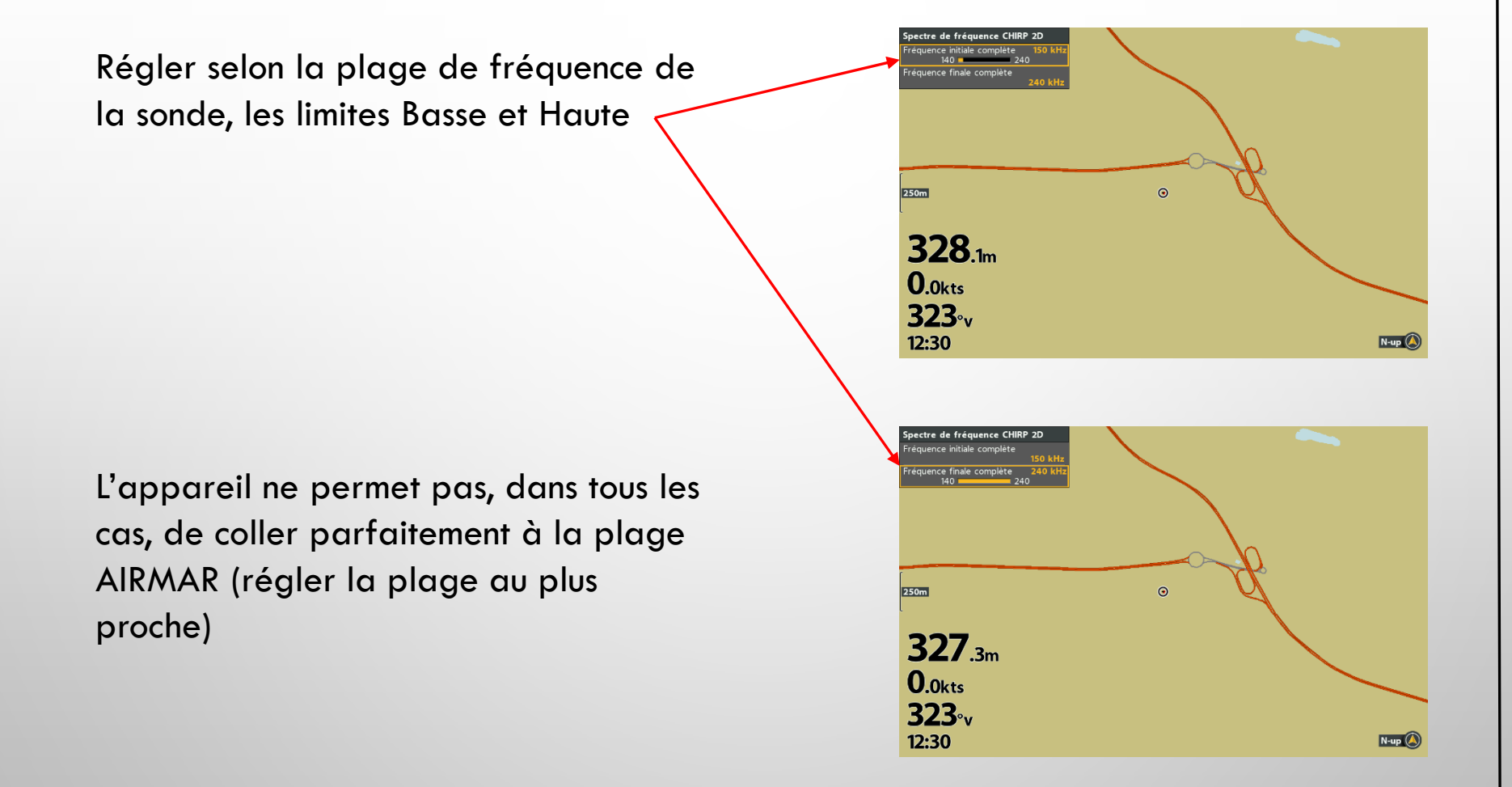

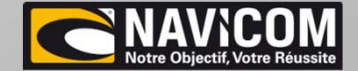

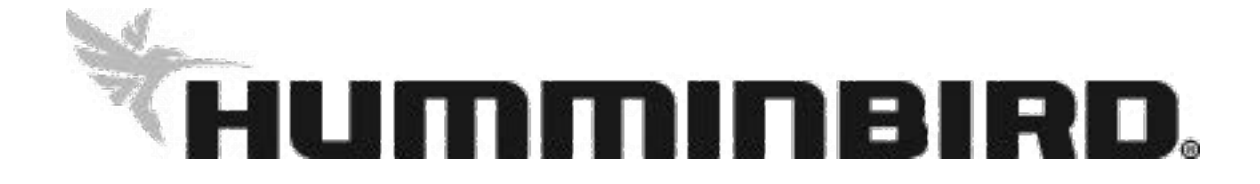

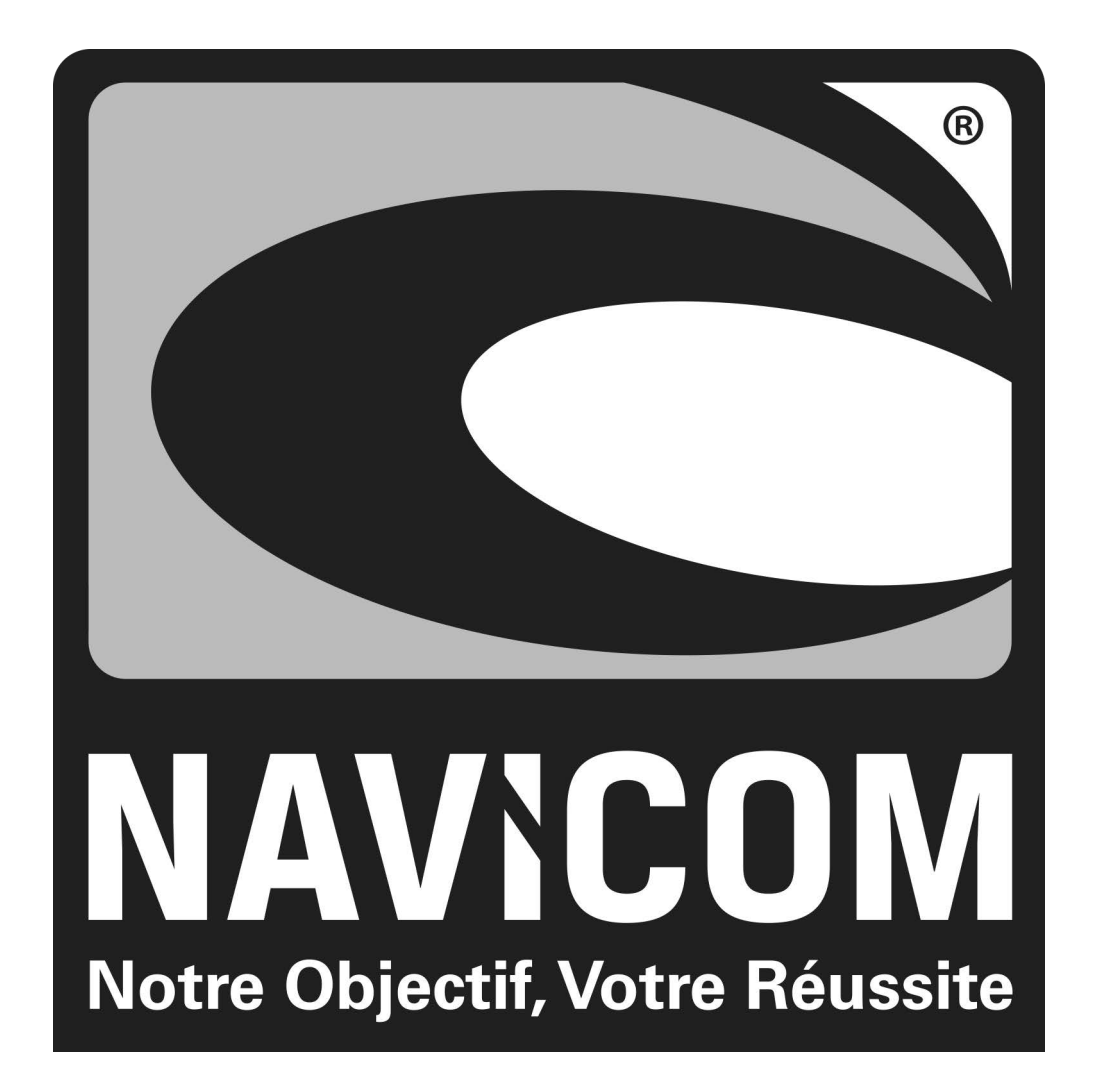